# Norvik Banka e-Norvik internetbanka

e-norvik.eu

#### SATURS

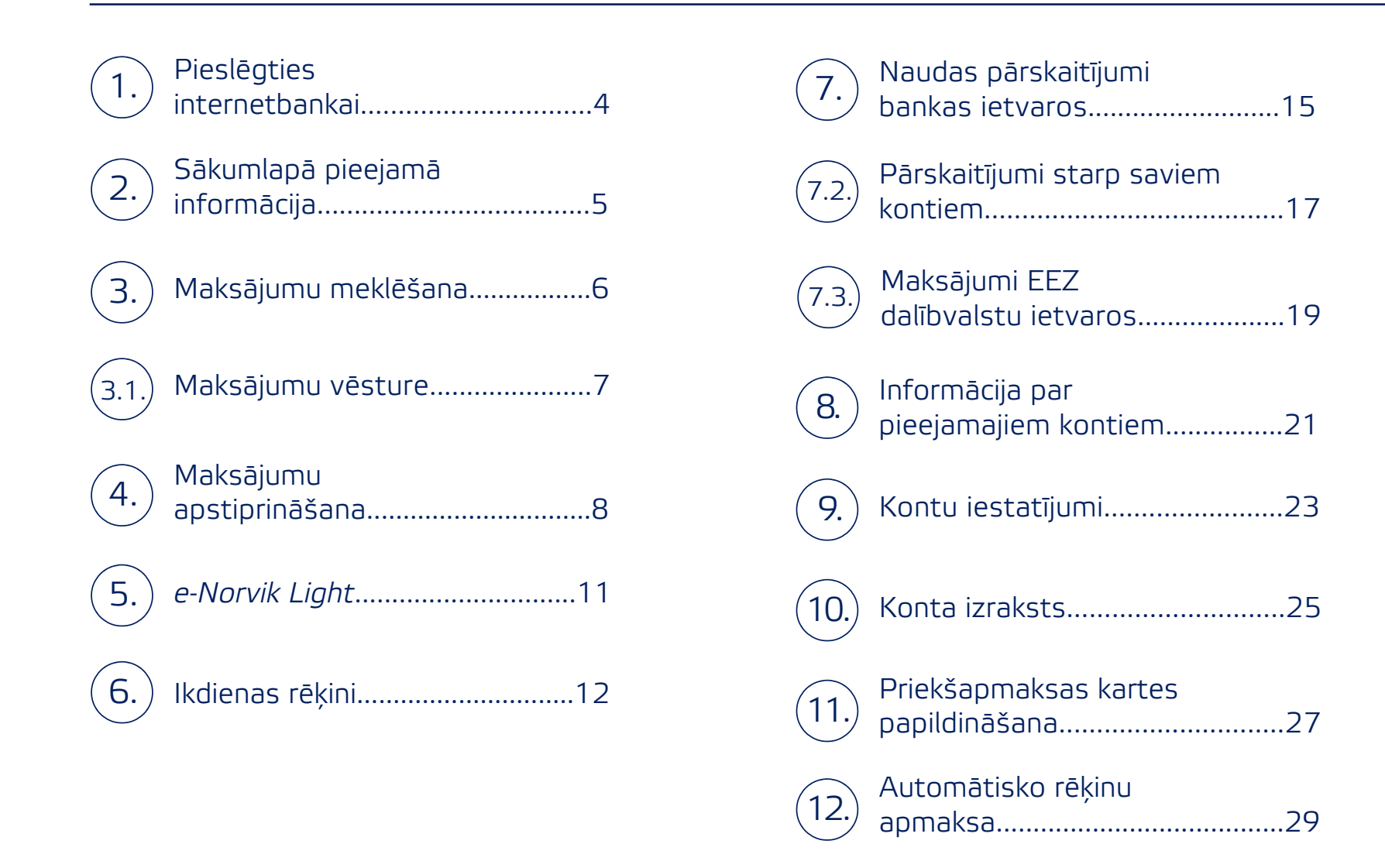

Esam izveidojuši servisu, kas ļauj ērti un vienkārši izmantot bankas pakalpojumus.

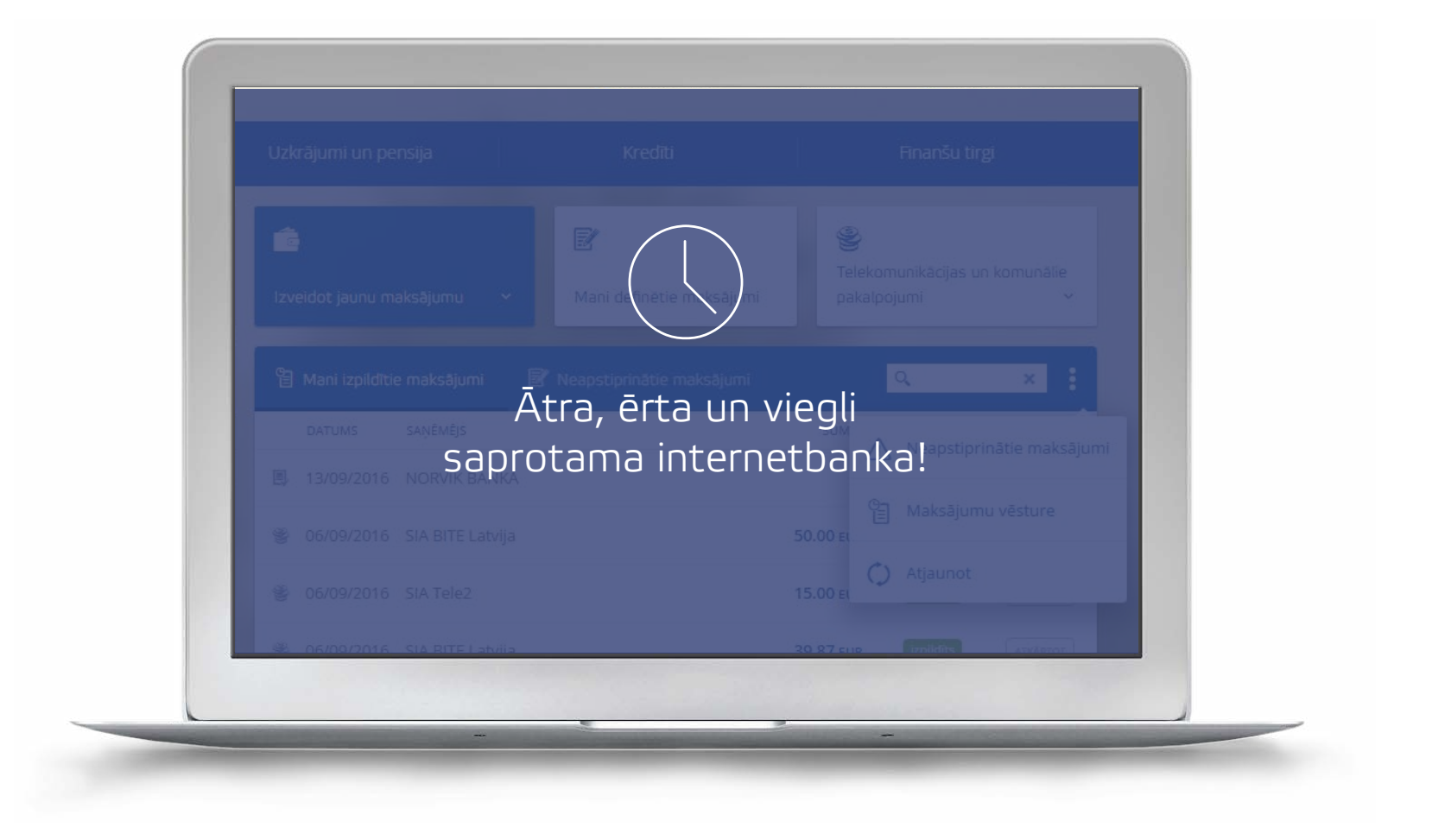

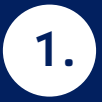

# Pieslēgšanās internetbankai

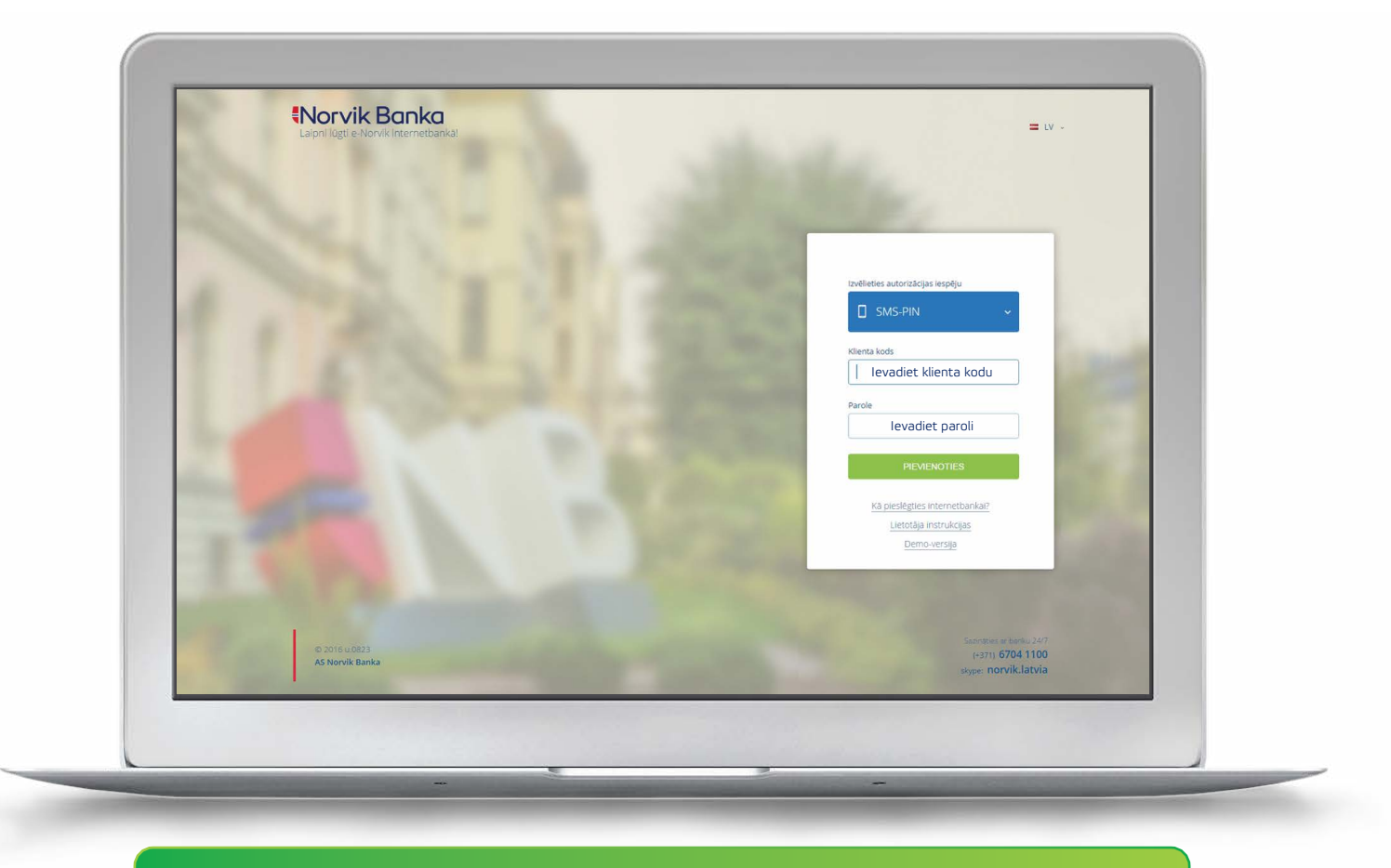

atveriet internetbankas mājas lapu: https://e-norvik.eu;
 izvēlieties valodu, kādā vēlaties izmantot internetbanku;
 izvēlieties autorizācijas veidu – kodu kalkulators, SMS-PIN vai Google Authenticator.

#### Sākumlapā ir pieejamas ikdienai nepieciešamās funkcijas

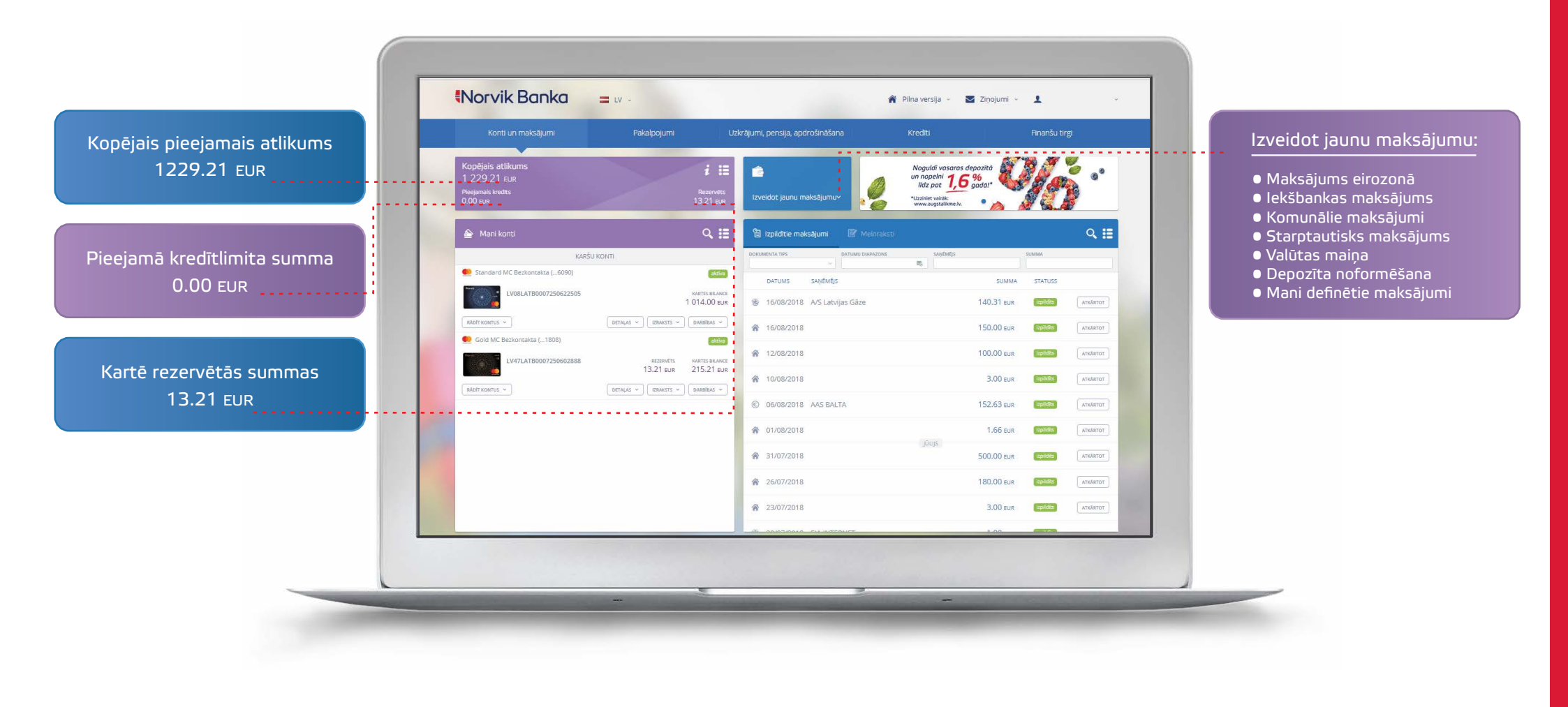

2.

Nepieciešamības gadījumā iepriekš veikto maksājumu ir ērti atrast

| 🛆 Mani konti                     | Q II                                             | 👔 izpildītie maksājumi 📓 Melnraksti                                                                                                    | talikme.lv.           | Q.#         | 🔿 MEKLĒT           |
|----------------------------------|--------------------------------------------------|----------------------------------------------------------------------------------------------------|-----------------------|-------------|--------------------|
| KARŠU                            | KONTI                                            | DOKUMENTA TIPS DATUMU DIAPAZONS SA                                                                                                    | NEMEJS SUMMA          |             |                    |
| 👥 Standard MC Bezkontakta (6090) | aktivo                                           | DATUMS SAŅĒMĒJS                                                                                                    | SUMMA STATUSS         |             |                    |
| LV08LATB0007250622505            | KARTES BILANCE<br>1 014.00 EUR                   | 🔮 16/08/2018 A/S Latvijas Gāze                                                                                                    | 140.31 EUR (1986)     | аткаятот    |                    |
| RADIT KONTUS ~                   | DETALAS ~ DARBIBAS ~                             | ☆ 16/08/2018                                                                                                    | 150.00 EUR ispitoits  | ATKĀRTOT    | levadiet vienu no  |
| 👥 Gold MC Bezkontakta (1808)     | aktīva                                           | A 12/09/2019                                                                                                    | 100.00 run (metri)    | (referrer ) | meklēšanas paramet |
| LV47LATB0007250602888            | REZERVETS KARTES BILANCE<br>13.21 EUR 215.21 EUR | n 1200/2015                                                                                                    |                       |             |                    |
| RÅDĪT KONTUS 👻                   | DETALAS + CIZRAKSTS + CDARBIBAS +                | 10/08/2018                                                                                                    | 3.00 EUR sepidite     | ATKÄRTOT    | saņēmēja nosaukur  |
|                                  |                                                  | © 06/08/2018 AAS BALTA                                                                                                    | 152.63 EUR EXPERIENCE | ATKARTOT    | • summas;          |
|                                  |                                                  | 01/08/2018     01/08/2018     01/08/2018     01/08/2018     01/08/2018     01/08/2018     01/08/2018     01/08/2018     01/08/2018     01/08/2018     01/08/2018     01/08/2018     01/08/2018     01/08/2018     01/08/2018     01/08/2018     01/08/2018     01/08/2018     01/08/2018     01/08/2018     01/08/2018     01/08/2018     01/08/2018     01/08/2018     01/08/2018     01/08/2018     01/08/2018     01/08/2018     01/08/2018     01/08/2018     01/08/2018     01/08/2018     01/08/2018     01/08/2018     01/08/2018     01/08/2018     01/08/2018     01/08/2018     01/08/2018     01/08/2018     01/08/2018     01/08/2018     01/08/2018     01/08/2018     01/08/2018     01/08/2018     01/08/2018     01/08/2018     01/08/2018     01/08/2018     01/08/2018     01/08/2018     01/08/2018     01/08/2018     01/08/2018     01/08/2018     01/08/2018     01/08/2018     01/08/2018     01/08/2018     01/08/2018     01/08/2018     01/08/2018     01/08/2018     01/08/2018     01/08/2018     01/08/2018     01/08/20     01/08/2018     01/08/2018     01/08/2018     01/08/2018     01/08/2018     01/08/2018     01/08/2018     01/08/2018     01/08/2018     01/08/2018     01/08/2018     01/08/2018     01/08/2018     01/08/2018     01/08/2018     01/08/2018     01/08/2018     01/08/2018     01/08/2018     01/08/2018     01/08/2018     01/08/2018     01/08/2018     01/08/2018     01/08/2018     01/08/2018     01/08/2018     01/08/2018     01/08/2018     01/08/2018     01/08/2018     01/08/2018     01/08/2018     01/08/2018     01/08/2018     01/08/2018     01/08/2018     01/08/2018     01/08/2018     01/08/2018     01/08/2018     01/08/2018     01/08/2018     01/08/2018     01/08/2018     01/08/2018     01/08/2018     01/08/2018     01/08/2018     01/08/2018     01/08/2018     01/08/2018     01/08/2018     01/08/2018     01/08/20     01/08/20     01/08/20     01/08/20     01/08/20     01/08/20     01/08/20     01/08/20     01/08/20     01/08/20     01/08/20     01/08/20     01/08/20     01/08/20     01/08/20     01/08/20     01 | 1.66 EUR (sepilete)   | ATICÁRITOT  | maksājuma koment   |
|                                  |                                                  | 31/07/2018                                                                                                    | 500.00 EUR (spides)   | ATKARTOT    |                    |
|                                  |                                                  |                                                                                                    | 180.00 EUR            | ATKÁRTOT    |                    |
|                                  |                                                  | 23/07/2018                                                                                                    | 3.00 EUR speeds       | ATKÄRTOT    |                    |
|                                  |                                                  |                                                                                                    |                       |             |                    |

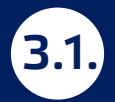

#### Maksājumu vēsture

Internetbankas sākumlapā izvēloties paildus opcijas ir iespējams apskatīt:

• veiktos, bet neapstiprinātus maksājumus;

veikto maksājumu vēsturi.

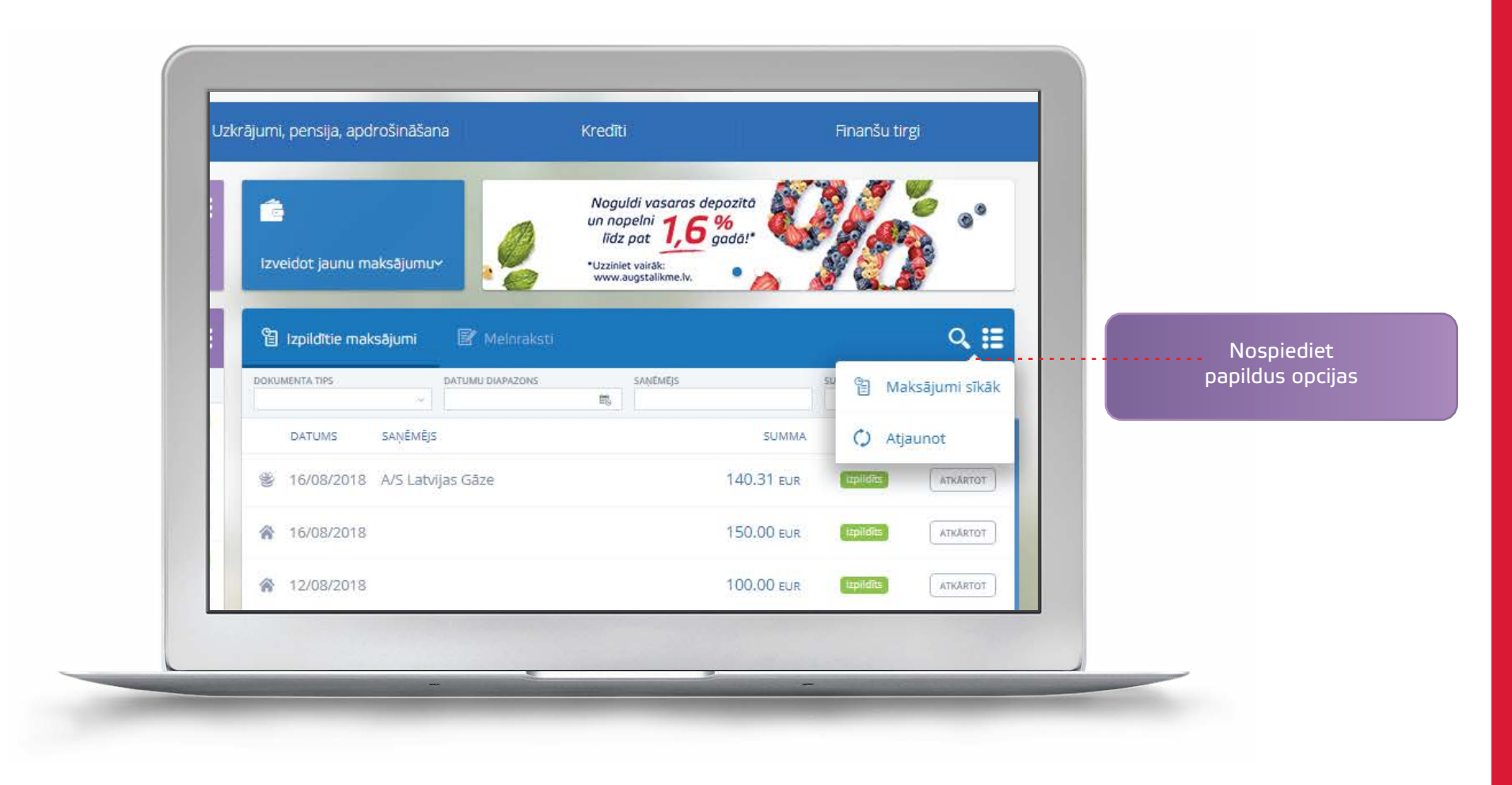

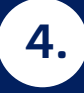

#### Ekonomējiet savu laiku un izvēlieties jaunu internetbankas opciju – *maksājumu apstiprināšanu*

Lietotāja izvelnē izvēlēties funkciju *Maksājuma apstiprināšana* un, veicot maksājumu, turpmāk nevajadzēs papildus ievadīt identifikācijas līdzekļu parametrus.

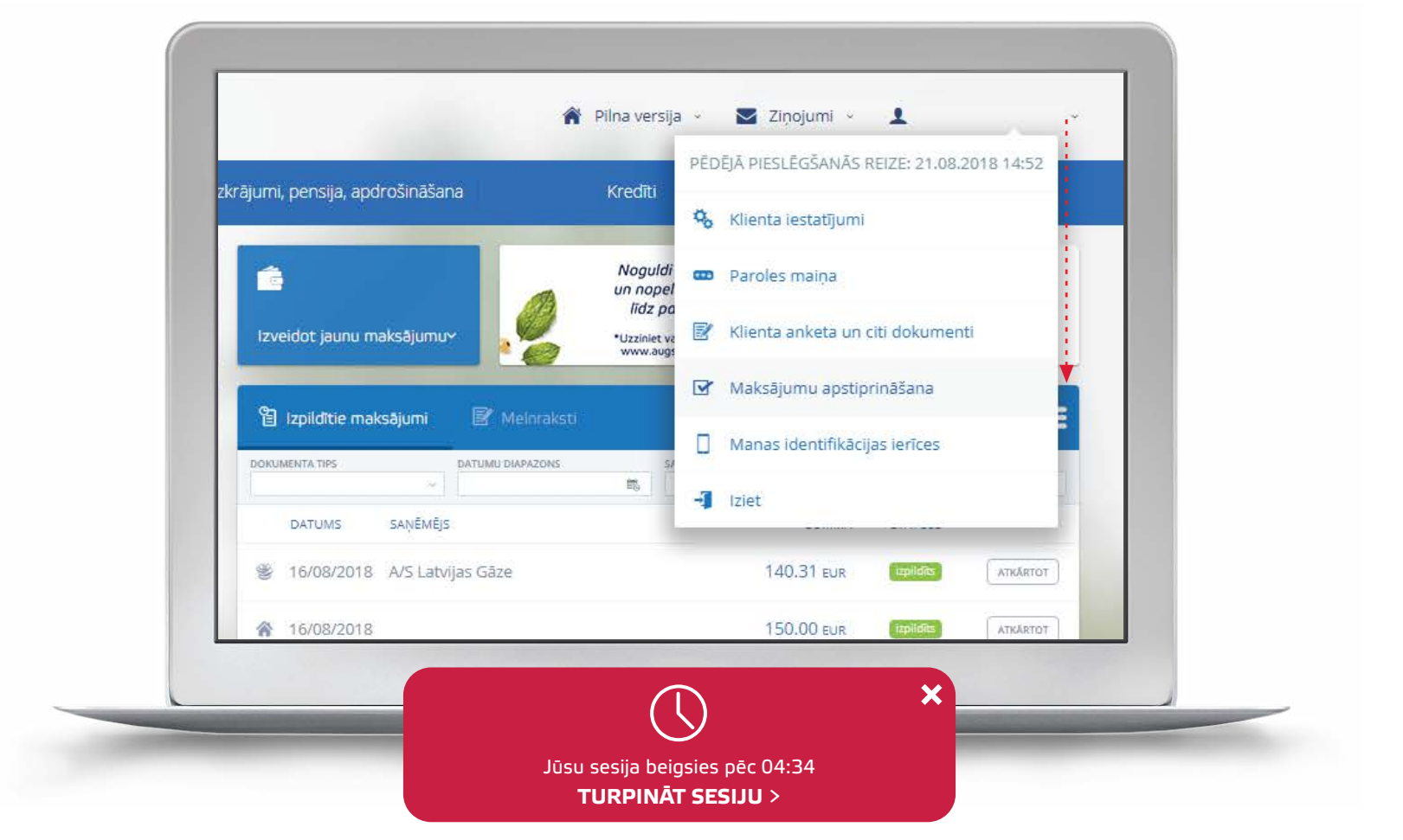

Ja internetbankā, ilgāku laiku nebūsiet veicis kādu darbību, mēs Jums par to atgadināsim.

## Kā uzstādīt *Maksājuma apstiprināšanu?*

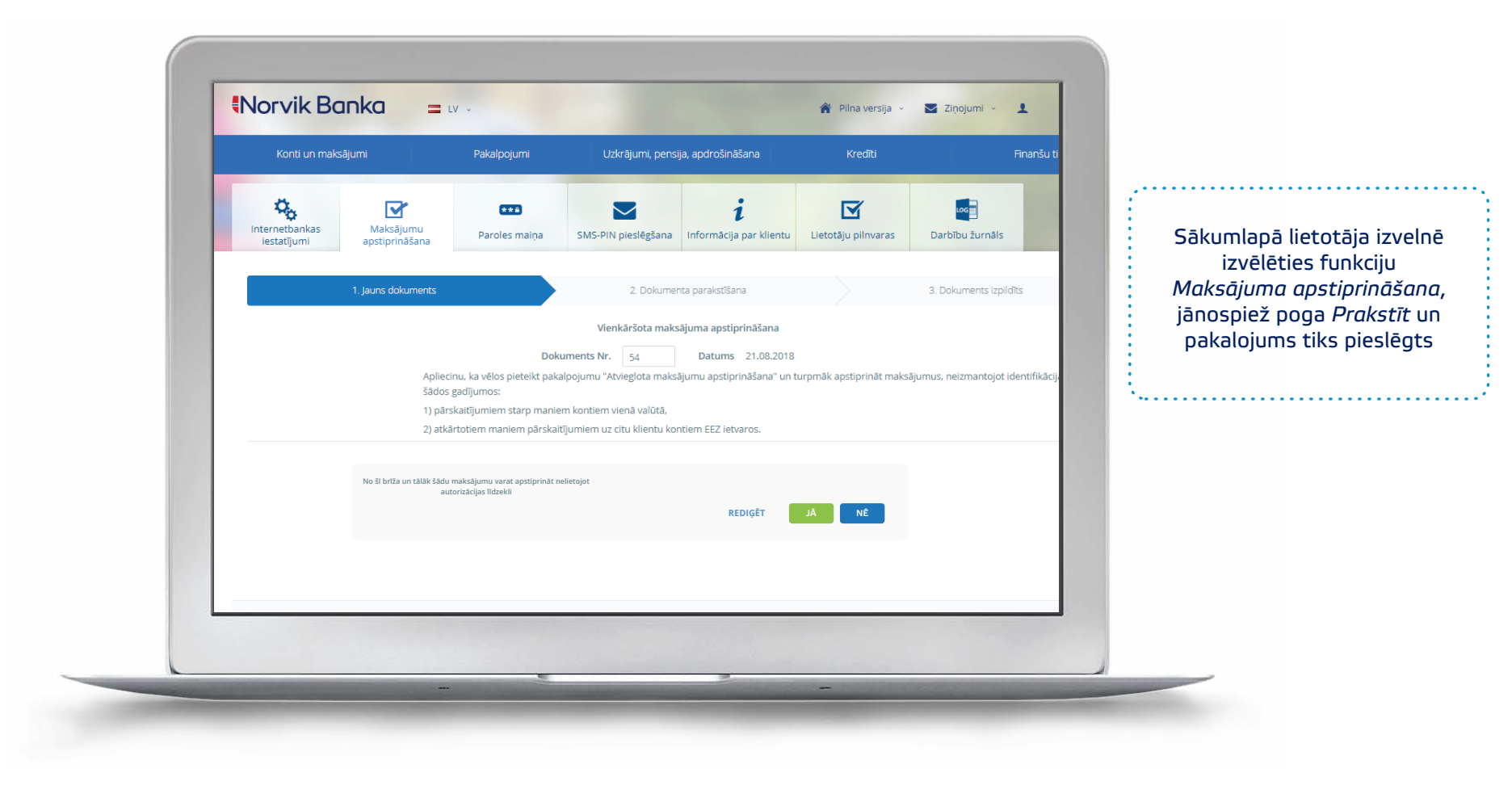

4.1.

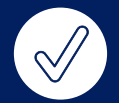

# Ērta maksājumu apstiprināšana –

turpmāk veicot pārskaitījumus starp saviem kontiem vienā valūtā, apmaksājot komunālos maksājumus, kā arī pārskaitījumus EEZ ietvaros – tie jāapstiprina izvēloties pogu – *PARAKSTĪT (bez autorizācijas*).

|                       | 1. Jauns dokuments 2. Dokumenta parakstišana                                                 | 3. Dokuments izplīdīts                                                                                                    |                   |
|-----------------------|----------------------------------------------------------------------------------------------|----------------------------------------------------------------------------------------------------|-------------------|
| a second              |                                                                                              |                                                                                                    |                   |
|                       | Sabions un maksäjuma datums     Dokumenta numurs     Datums     Veidne     S9     22/08/2018 |                                                                                                    |                   |
|                       | Konts un maksājuma summa     Konts     Summa                                                 |                                                                                                    |                   |
| and the second second | LV47LATB0007250602888 1.00 EUR                                                               | and the second                                                                                                    |                   |
| 100                   | Saņēmēja nosaukums Saņēmēja konts<br>LV08LATB0007250622505                                   | 100 ( Dec.)                                                                                                    |                   |
|                       | - Detajas                                                                                    | and the second                                                                                                    |                   |
|                       | Maksajuma oetajas Maksajuma koos<br>test33                                                   |                                                                                                    |                   |
|                       | + Nosūtiet apstiprinājuma ziņojumu                                                           | and the second second se |                   |
|                       |                                                                                              |                                                                                                    |                   |
|                       | No šī brīža un tālāk šādu maksājumu varat apstiprināt nelietojot autorizācijas līdzekli      | ×                                                                                                    |                   |
| -                     | REDIĢĒ                                                                                       | T PARAKSTĪT (bez autorizācijas)                                                                                                    | PARAKSTĪT (bez au |
|                       |                                                                                              |                                                                                                    |                   |

#### Pieprasītākie bankas ikdienas pakalpojumi apvienoti e-Norvik versijā - Light

#### 1. Komunālie maksājumi vai rēķinu apmaksa.

2. lepriekš sagatavota rēķina apmaksa. Izvēlnē Mani izpildītie maksājumi izvēleties pogu Atkārtot.

**3. Maksājumu meklētājs.** Meklēt maksājumu: *pēc konta numura, saņēmēja* vai *maksājuma mērķa*.

**4. Izveidot jaunu maksājumu**: Iekšbankas maksājums; maksājums eirozonā.

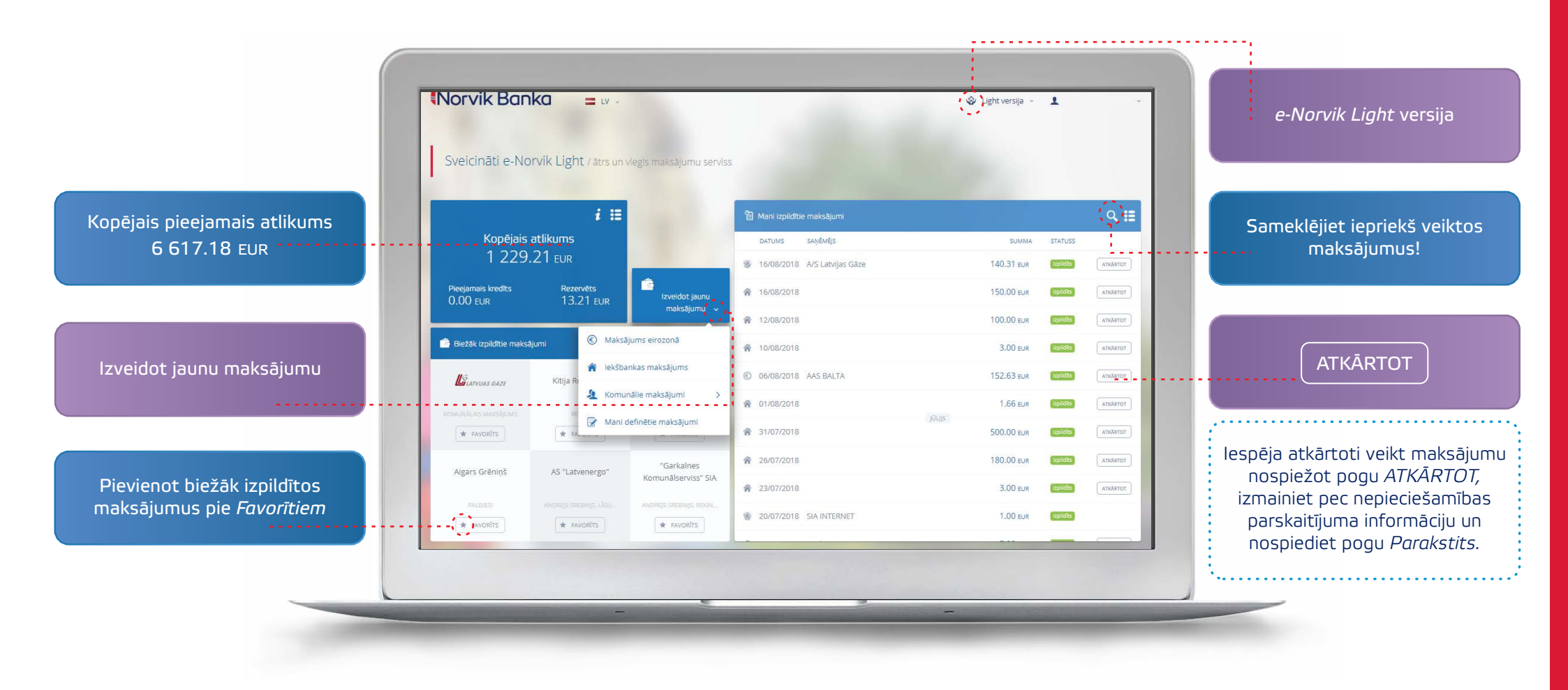

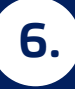

#### Ikdienas rēķini

#### Ir rēķini, kurus izmantojat visbiežāk?

Lietojot inetrnetbankas *Light* versiju izvēlēties vajadzīgo pakalpojuma saņēmēju un pievienojiet to *Favorītiem*! Favorīta maksājumi vienmēr būs redzami internetbankas *Light* versijas sākumlapā.

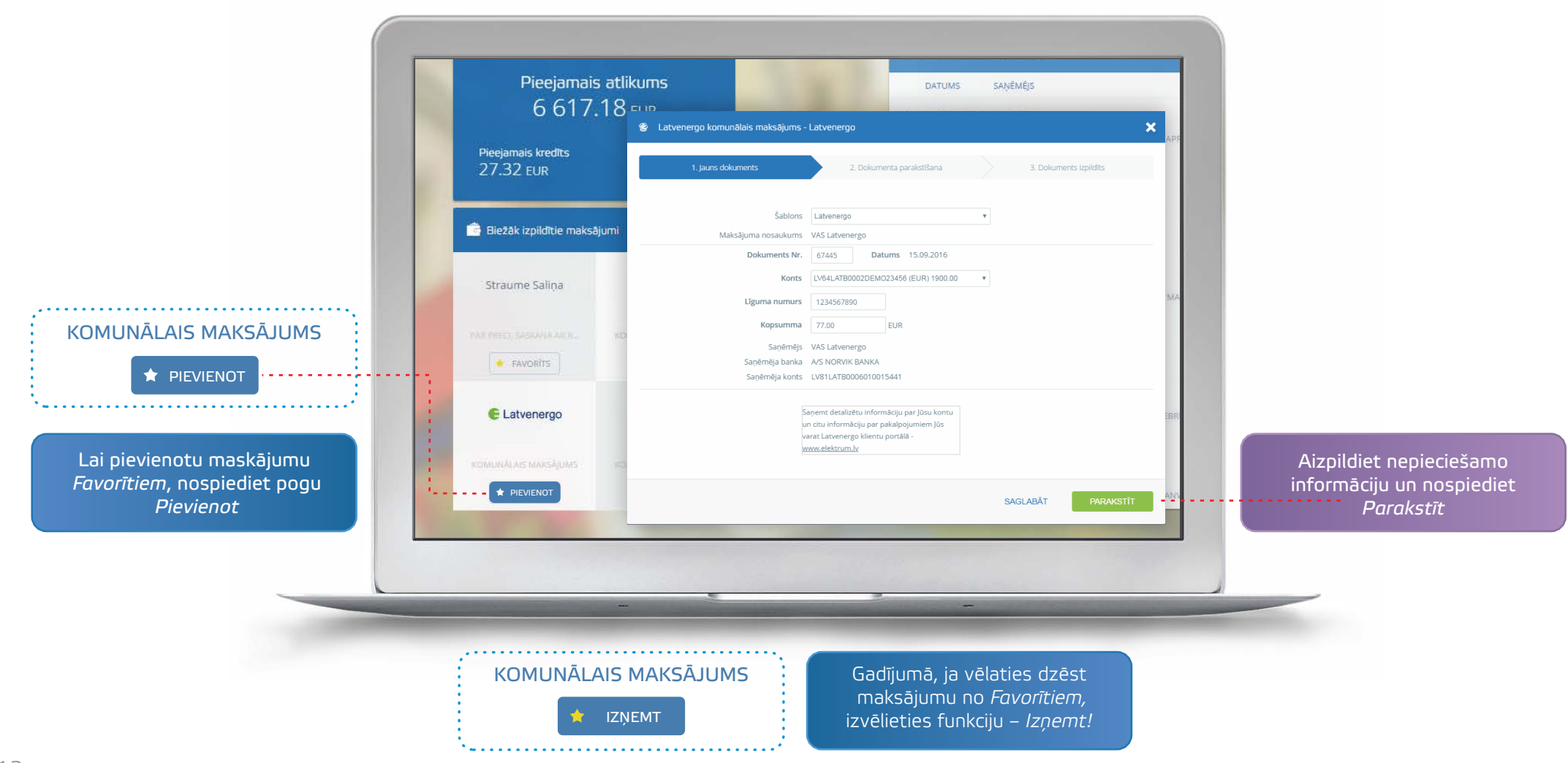

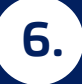

#### Ikdienas rēķini

Sākumlapā izvēlnē *Telekomunikācijas un komunālie pakalpojumi* izvēlieties pakalpojuma saņēmēju: 6.1. rēķinu apmaksai iespēja izvēlēties bankas definētos maksājumus; 6.2. ierakstiet summu, maksājuma mērķi (elektrība, telefons, u.c.) un veiciet rēķina apmaksu.

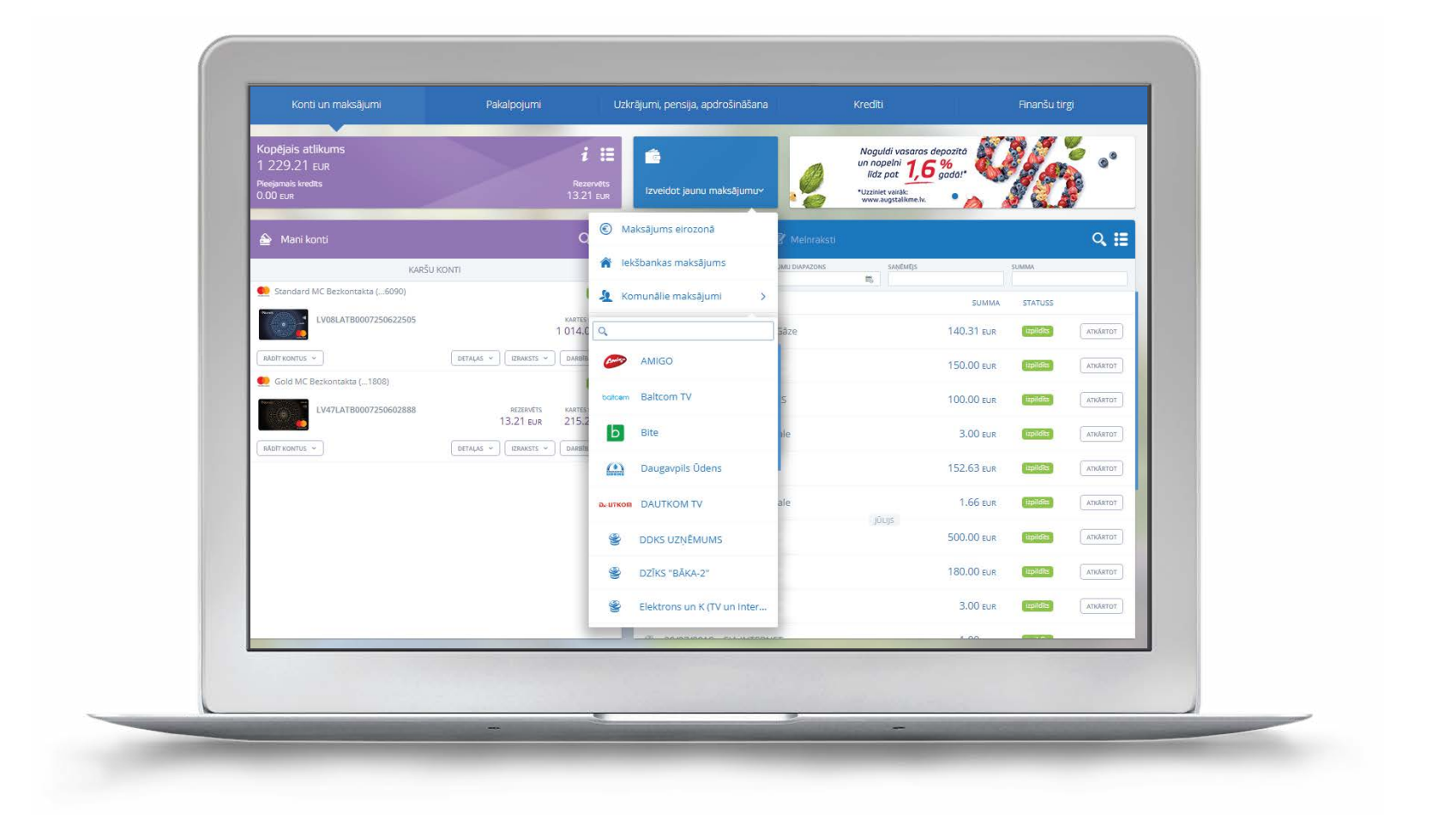

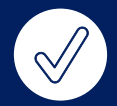

# Ikdienas rēķini

Saglabājiet maksājumu kā šablonu un nākamajā apmaksas reizē tas būs pieejams sadaļā *Mani definētie maksājumi*.

|                                                               | Bite Latvija komunālais maksājums                                                                                                   |                                                                    |
|---------------------------------------------------------------|----------------------------------------------------------------------------------------------------|--------------------------------------------------------------------|
|                                                               | 1. jauns dokuments 2. Dokumenta parakstišana 3. Dokuments izplidīts                                                                 |                                                                    |
|                                                               | Šablons: BITE Latvija ▼<br>Maksājuma nosaukums: BITE Latvija                                                                        |                                                                    |
|                                                               | Dokuments Nr.         67444         Datums         13.09.2016           Konts         LV54LATB0002DEM023456 (EUR) 1900.00         • |                                                                    |
| Talafaac                                                      | Klienta numurs.<br>Summa 0.00 EUR<br>Sanêmêjis SiA BITÊ Latvila                                                                     |                                                                    |
| Šablons pieejams <u>SMS-bankā</u>                             | Sanéméja banka SWEDBANK AS<br>Saglabāt kā šablonu 📋 kablona nosaukums                                                               |                                                                    |
|                                                               | Sabions pieejams <u>SMS-bankā</u>                                                                                                   |                                                                    |
| Atzīmējiet <i>Saglabāt</i><br>kā šablonu, un<br>nosauciet to. | SAGLABĀT PAPAKSTĪT                                                                                                    | Izvēlieties pogu <i>Parakstīt</i><br>un maksājums ir<br>izpildīts! |
|                                                               |                                                                                                    |                                                                    |
|                                                               |                                                                                                    |                                                                    |

#### Naudas pārskaitījumi

7.1. Naudas līdzekļu pārskaitījumi bankas ietvaros:

- sākumlapā izvēlieties sadaļu *Izveidot jaunu maksājumu*;
  - izvēlieties sadaļu *Iekšbankas maksājums*.

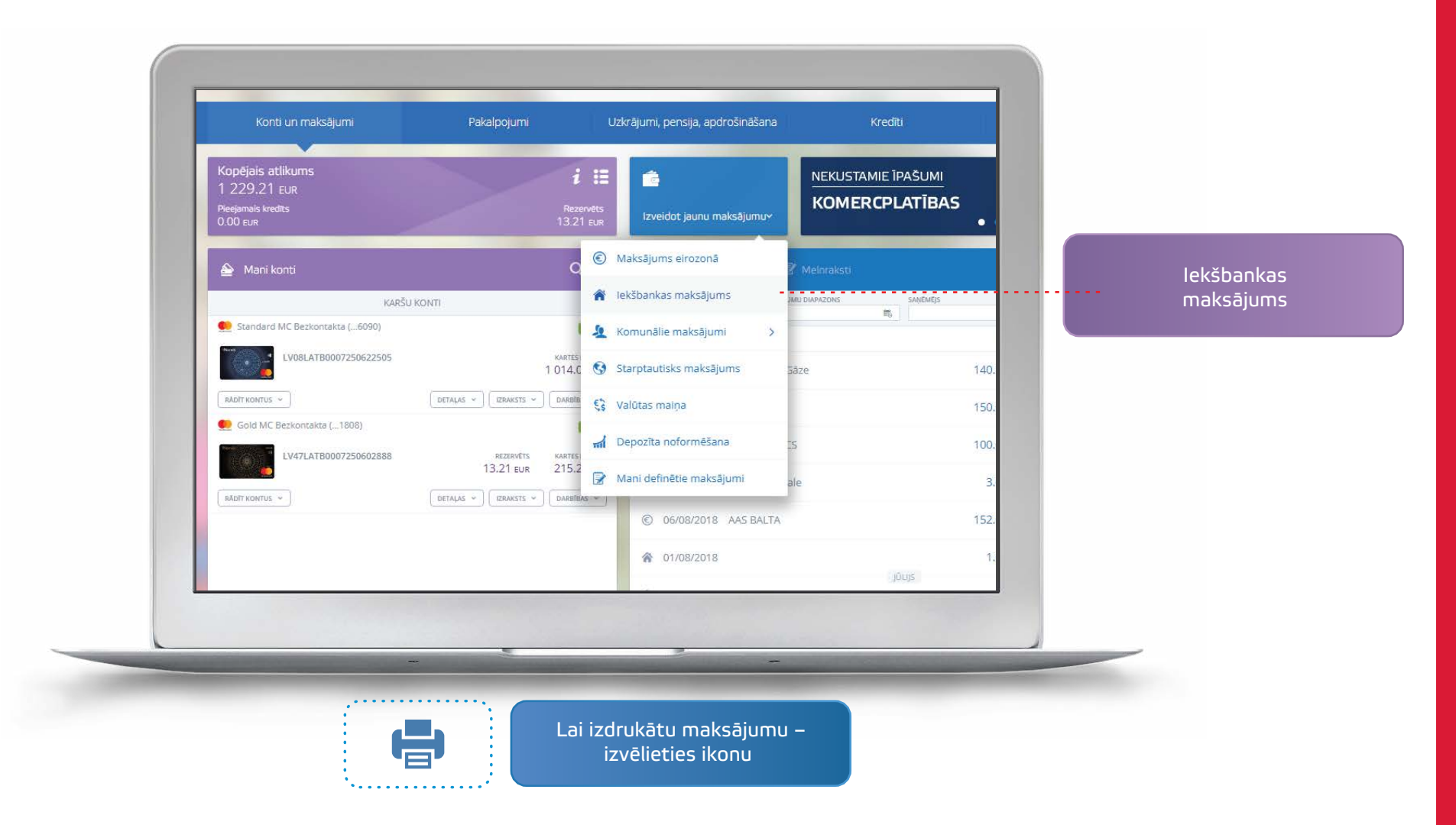

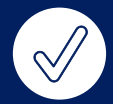

Aizpildiet nepieciešamos laukumus: Summa, valūta, saņēmējs, reģistrācijas numurs/personas kods, saņēmēja konts, detaļas (maksājuma mērķis).

|      | I. Jauns dokuments     2. Dokumenta paraistifiana     3. Dokuments izplidits                |                           |
|------|---------------------------------------------------------------------------------------------|---------------------------|
| 1000 | Sabiris un maksijuma datums Veidra Veidra Dolumenta numurs Datums                           |                           |
|      | levadiet, lai meklētu pēc šablona v 55 21/08/2018                                           |                           |
| 100  | Konts un malsājuma summa                                                                    |                           |
|      | konis Summa komisja<br>Ievadiet konta numuru meklēšanai V 0.00 V 0.00 EUR                   |                           |
|      | - informācija par saņēmēju                                                                  |                           |
|      | Saņēmēja nosaukums                                                                          |                           |
| _    | Ierakstiet, lai mekiétu pět visbiežák izmantotajiem sapěmějiem 👻 📄 Pärskaltit uz savu kontu |                           |
|      | Sanjemėja konts Maksājuma detajas                                                           |                           |
|      | ieraistiet, lai meklētu pēc visbiežāk izmantotajiem saņēmējiem \vee                         |                           |
|      | Maksguma kods                                                                               |                           |
|      |                                                                                             |                           |
|      |                                                                                             |                           |
|      |                                                                                             | Izvelieties pogu <i>I</i> |
|      | SAGLABĀT ATCELT SAGLABĀT ŠABLONU TURPINĀT                                                   | 💶 un maksājums tiks       |
|      |                                                                                             | izpildei izpildī          |
|      |                                                                                             |                           |

#### Maksājumi starp saviem kontiem

7.2. Naudas līdzekļu pārskaitījumi bankas ietvaros:

- sākumlapā izvēlieties sadaļu *Izveidot jaunu maksājumu*;
  - izvēlieties sadaļu *Iekšbankas maksājums*.

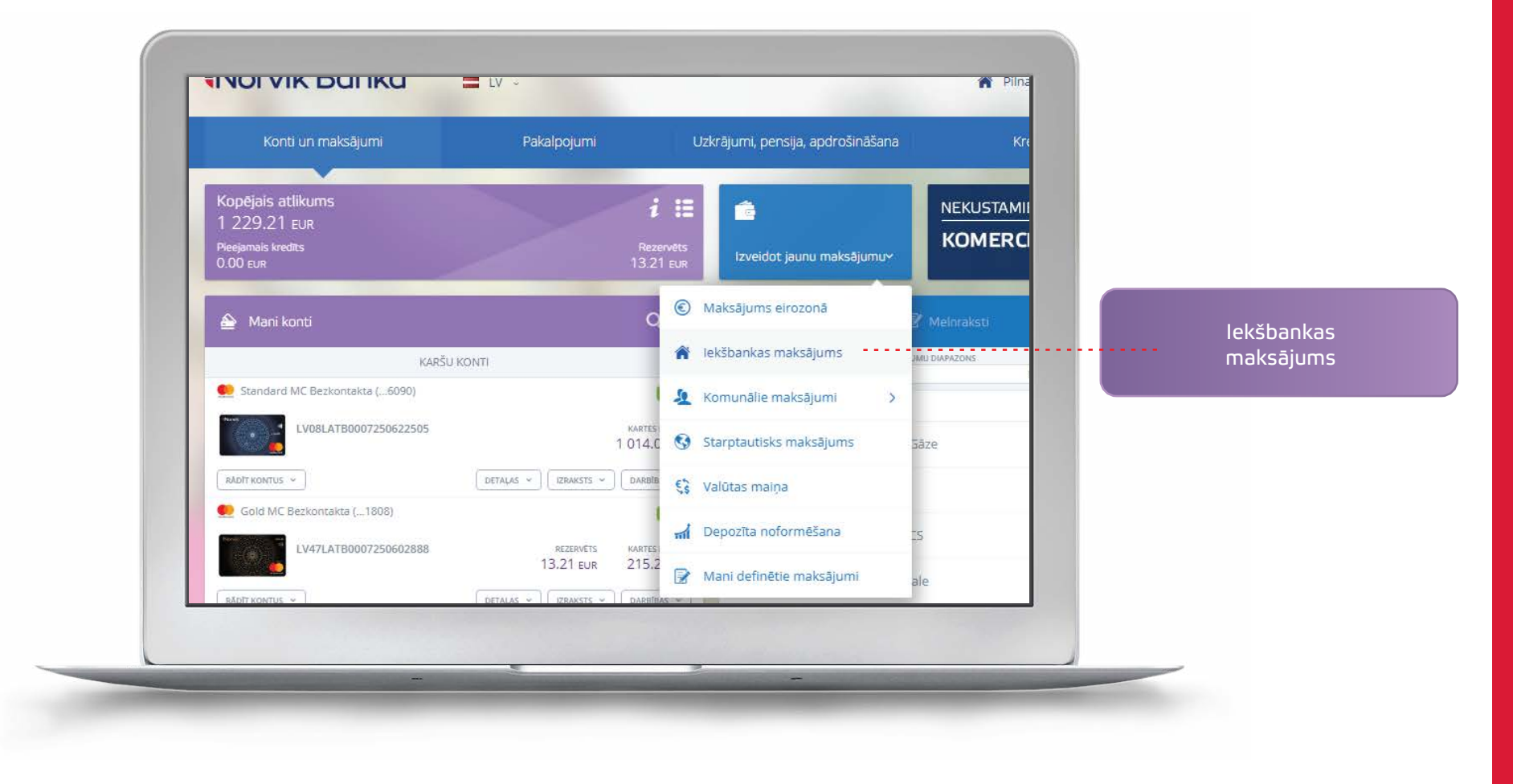

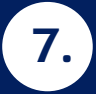

Atzīmējiet izvēlnē *Iekšbankas maksājums – Pārskaitījums uz saviem kontiem,* un izvēlieties no/uz kuru no saviem norēķinu/karšu konta Jūs veiksiet pārskaitījumu: aizpildiet: Summa, valūta, detaļas (maksājuma mērķis).

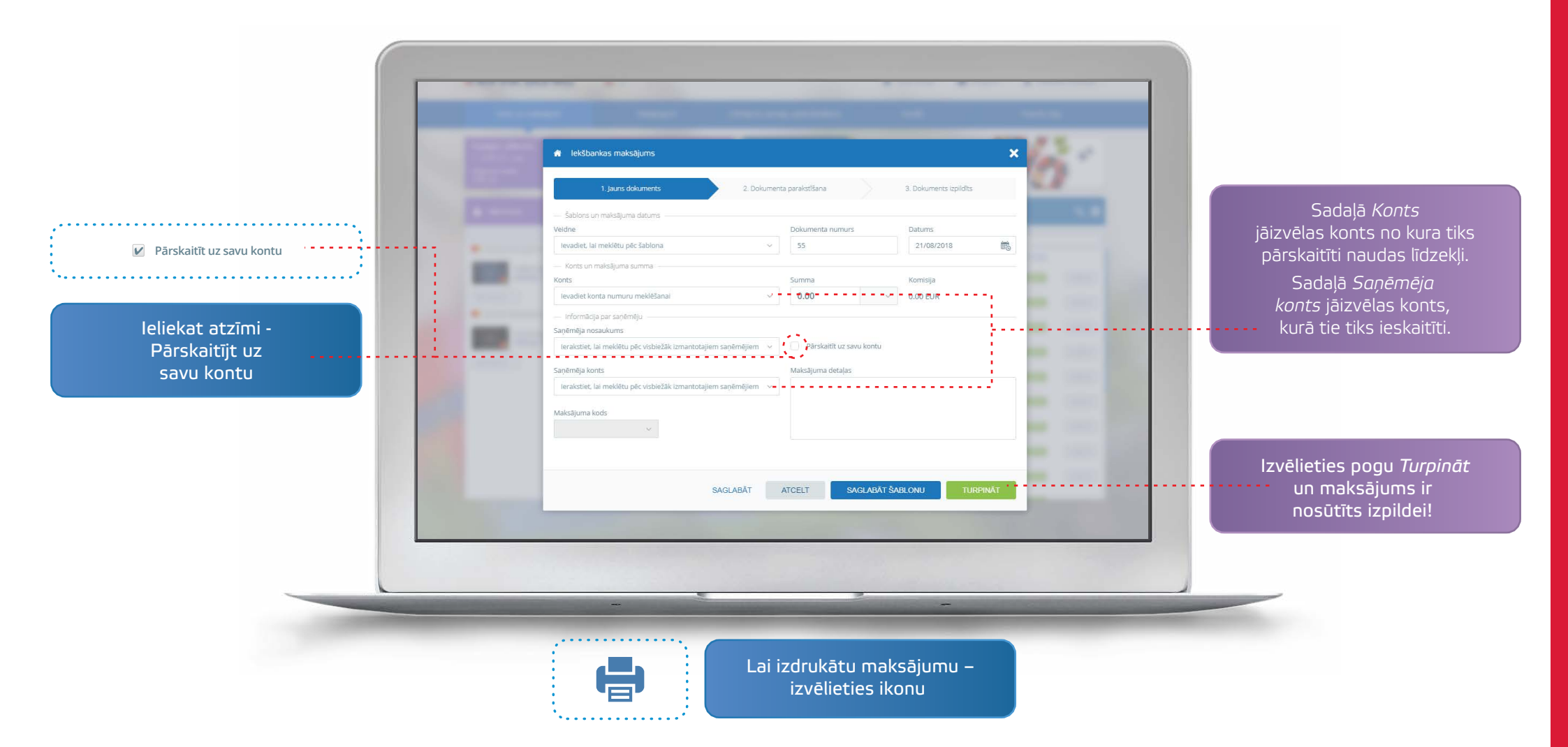

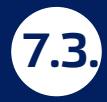

## Maksājumi EEZ dalībvalstu ietvaros (EUR valūtā)

sākumlapā izvēlieties sadaļu *Izveidot jaunu maksājumu*;
 izvēlieties sadaļu *Maksājums eirozonā*.

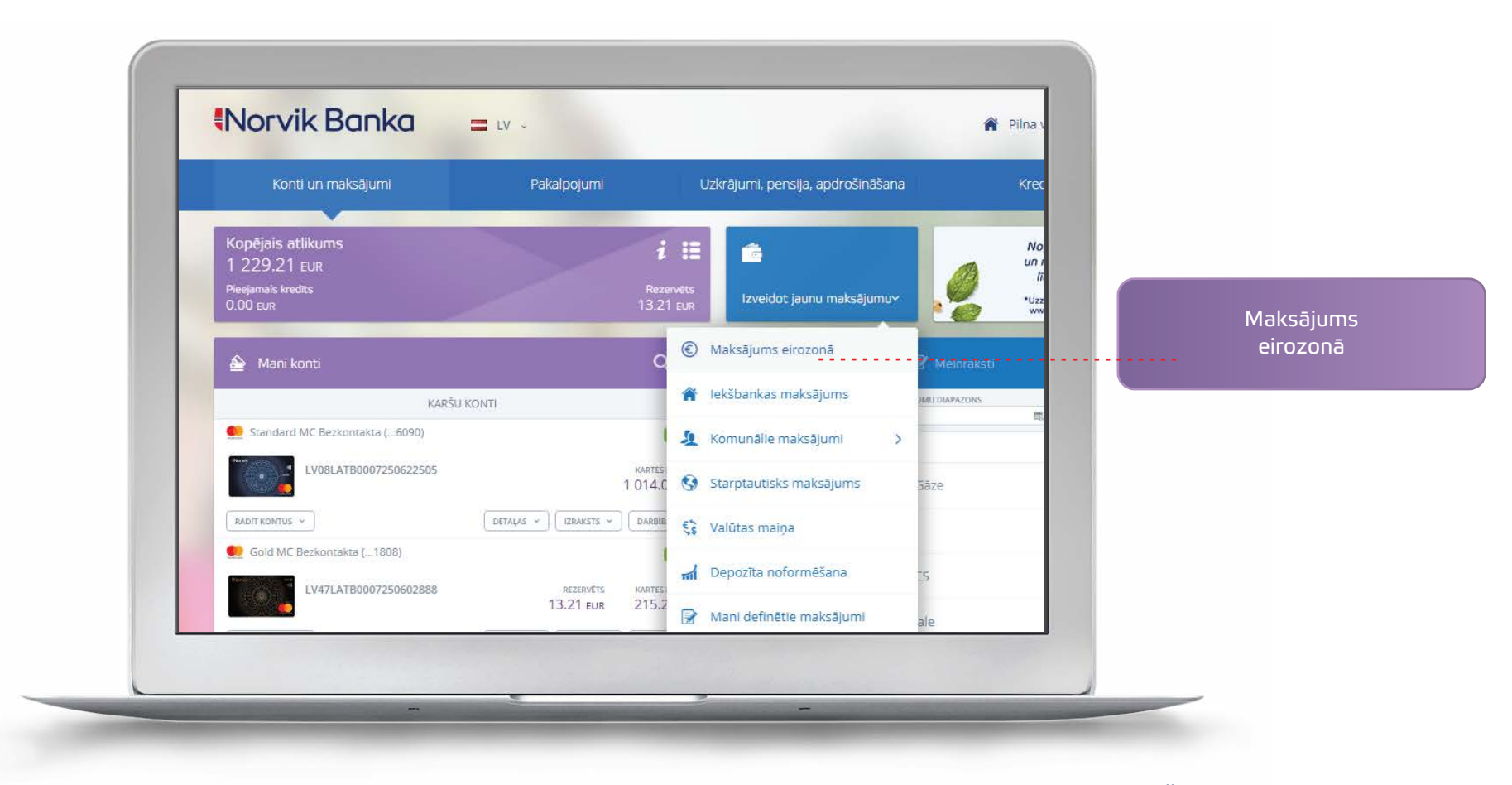

**Eiropas Ekonomikas zonas (EEZ) valstis:** Islande, Norvēģija, Lihtenšteina un 28 ES valstis: Austrija, Beļģija, Bulgārija, Čehija, Dānija, Francija, Grieķija, Horvātija, Igaunija, Īrija, Itālija, Kipra, Latvija, Lielbritānija, Lietuva, Luksemburga, Malta, Nīderlande, Polija, Portugāle, Rumānija, Slovākija, Slovēnija, Somija, Spānija, Ungārija, Vācija, Zviedrija.

7.3. Aizpildiet nepieciešamos maksājumu laukumus: summa, saņēmējs, saņēmēja konts, reģistrācijas numurs/personas kods, saņēmēja reģistrācijas valsts, saņēmēja banka, detaļas (maksājuma mērķis).

| Kopējais atlikums<br>6 617.18 eur |                                                                    |                                    | Krediti                | Finansu ti                                                                                                    | irgi                                   |                    |
|-----------------------------------|--------------------------------------------------------------------|------------------------------------|------------------------|----------------------------------------------------------------------------------------------------|----------------------------------------|--------------------|
| O OT 7.1 G EUR                    | Maksājums eirozonā                                                 |                                    |                        | X Ak Banka                                                                                                    |                                        |                    |
| 27.32 EUR                         | 1 Jaune dolumente 2 De                                             | kumanta paraketifana               | 2. Dokumente izolidite |                                                                                                    |                                        |                    |
|                                   |                                                                    |                                    | 3. Dokuments izpituits |                                                                                                    |                                        |                    |
| 🚔 Mani konti                      | — Šablons un maksājuma datums ———————————————————————————————————— | Delaurente europuer                | Data (mar)             |                                                                                                    | ् ≣                                    |                    |
|                                   | levadiet, lai meklētu pēc šablona                                  | <ul> <li>674288</li> </ul>         | 21/08/2018             | 商                                                                                                    |                                        |                    |
| ELKOR MC Standard (34)            |                                                                    |                                    |                        | T NTUSS                                                                                                    |                                        |                    |
| LV52LATER<br>Karlis Las           | Prioritāte Maksājuma valutēšanas da                                | tums<br>Maksājumu nosacījumi un Ce | nrādis                 |                                                                                                    |                                        |                    |
| THE RECOLDER + 340                | 22/00/2016                                                         | Norādiet kontus komisijas no       | rakstīšanai            |                                                                                                    |                                        |                    |
| MCStendert L2420                  | Konts un maksajuma summa Konts                                     | Summa                              | Komisija               | a denoted as                                                                                                    | Anostor                                |                    |
| LV76LATES                         | levadiet konta numuru meklēšanai                                   | ~ 0.00                             | ~ 0.00 EUR             |                                                                                                    | (ARABIDE)                              |                    |
| Karlis Lau                        | — Informācija par saņēmēju                                         |                                    |                        | 02773                                                                                                    |                                        |                    |
| SHOW ACCOUNTS                     | saņēmēja nosaukums                                                 | Rezidence                          |                        |                                                                                                    |                                        |                    |
| annets basis on                   | lerakstiet, lai meklētu pēc visbiežāk izmantotajiem saņēmējie      | iπ ×                               |                        | × 1                                                                                                    |                                        |                    |
| LV40LATB0002DEMO13                | Saņēmēja konts                                                     | Saņēmēja banka                     |                        | and the second second se |                                        |                    |
|                                   | lerakstiet, lai meklētu pēc visbiežāk izmantotajiem saņēmējie      | in ~                               |                        |                                                                                                    | (ATKARTON)                             |                    |
| LV64LATB0002DEMO25                | + Papildus informācija par saņēmēju                                |                                    |                        | and the second second se | [                                      | Izvāliotios pogu T |
|                                   | - Detalas                                                          |                                    |                        |                                                                                                    | () ( ( ( ( ( ( ( ( ( ( ( ( ( ( ( ( ( ( |                    |
| LV88LATB0002DEMO34                | SAGLABĀT                                                           | ATCELT SAGLABĂ                     | T ŠABLONU TURPI        | NĀT                                                                                                    | Atkastur                               |                    |
|                                   |                                                                    |                                    |                        |                                                                                                    |                                        | Izpildel!          |

# Informācija par pieejamajiem kontiem

Detalizēta informācija par katru kontu ir pieejama sekojošā veidā.

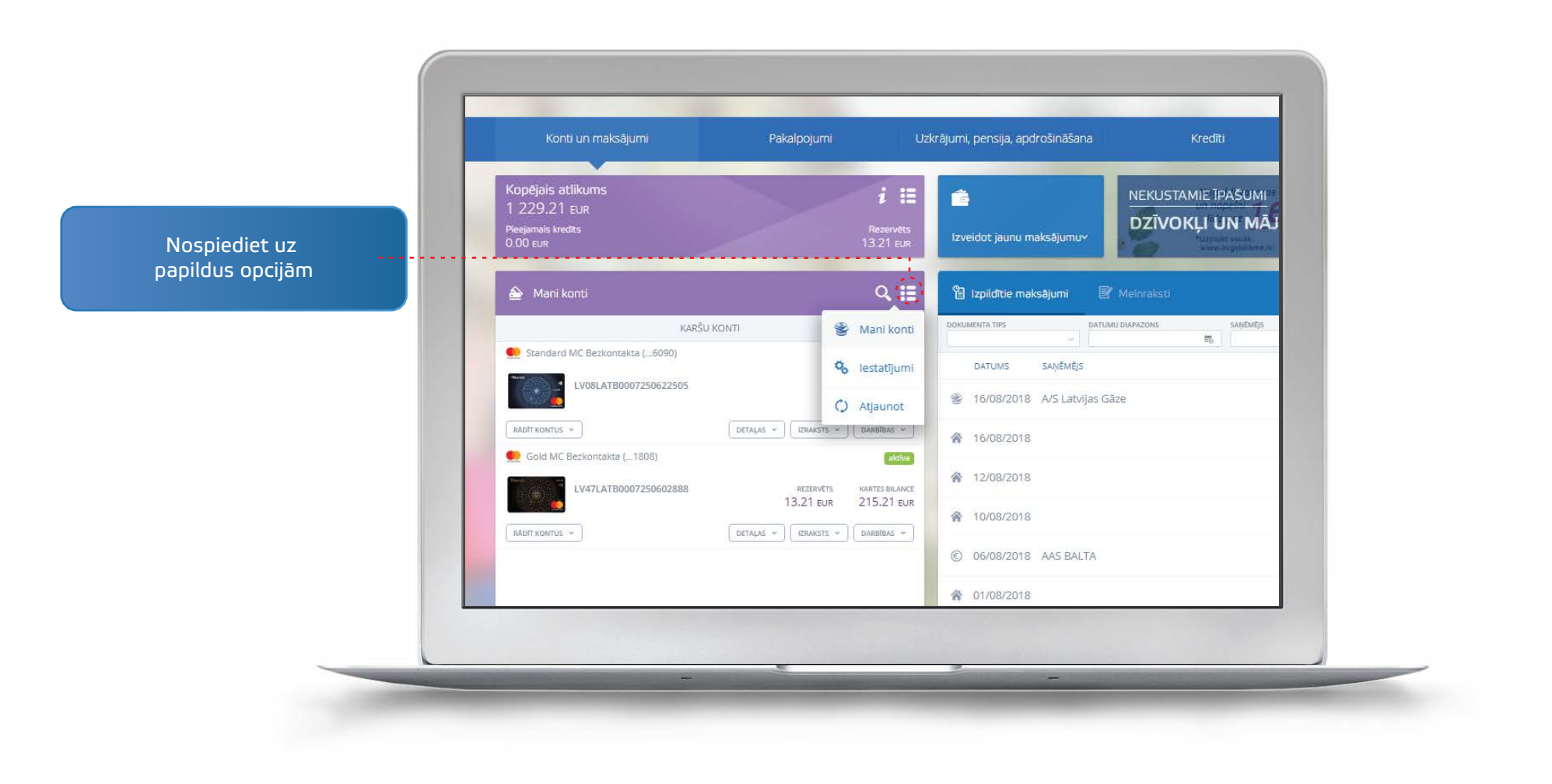

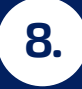

#### Informācija par pieejamajiem kontiem

Sākumlapā izvēloties paildus opcijas - *Mani konti* ir pieejama detalizēta informācija par katru no kontiem:

- kartes numurs; kartes īpašnieka vārds, uzvārds;
- rezervētas naudas summas; pieejamais kredīts;

• pieejamais atlikums.

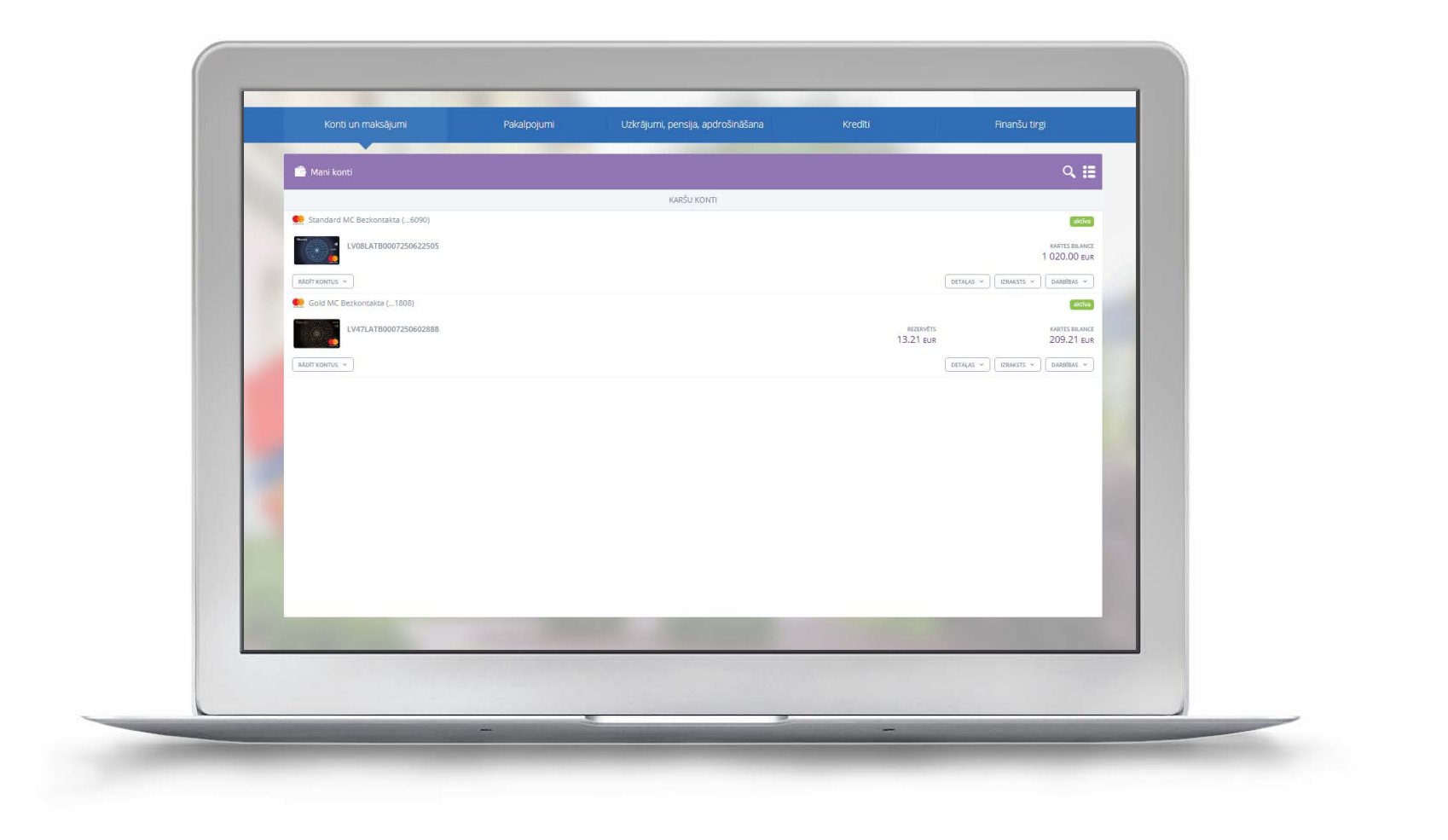

#### Kontu iestatījumi

Internetbankas sākumlapā ir iespējams uztādīt nepieciešamos konta iestatījumus

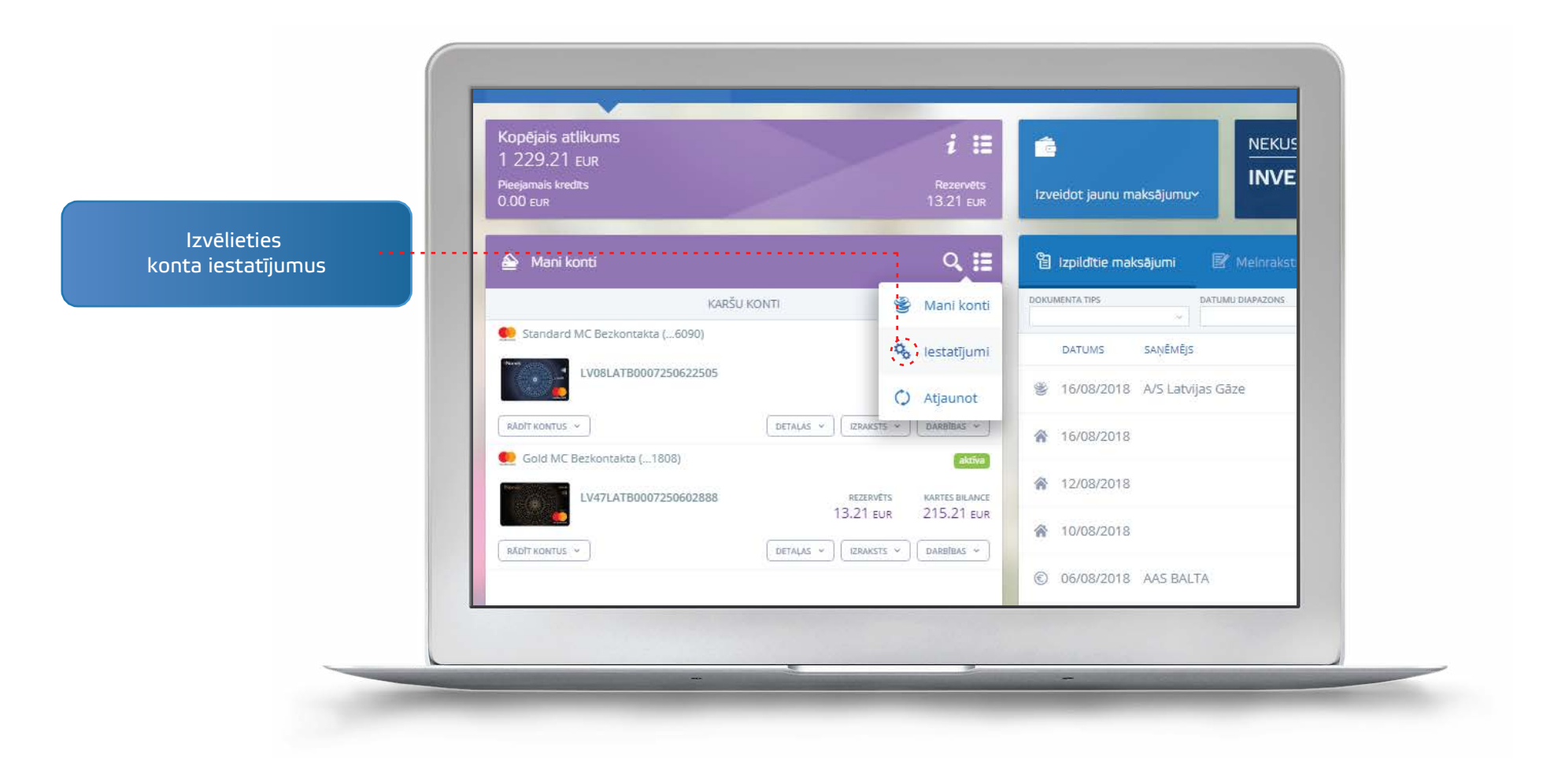

#### Kontu iestatījumi

- 9.1. Sadaļā kontu iestatījumi ir iespējams:
- jebkuram savam kontam piešķirt nosaukumu;
- jebkuru savu kontu pievienot internetbankas sākumlapā vai noņemt no tās.

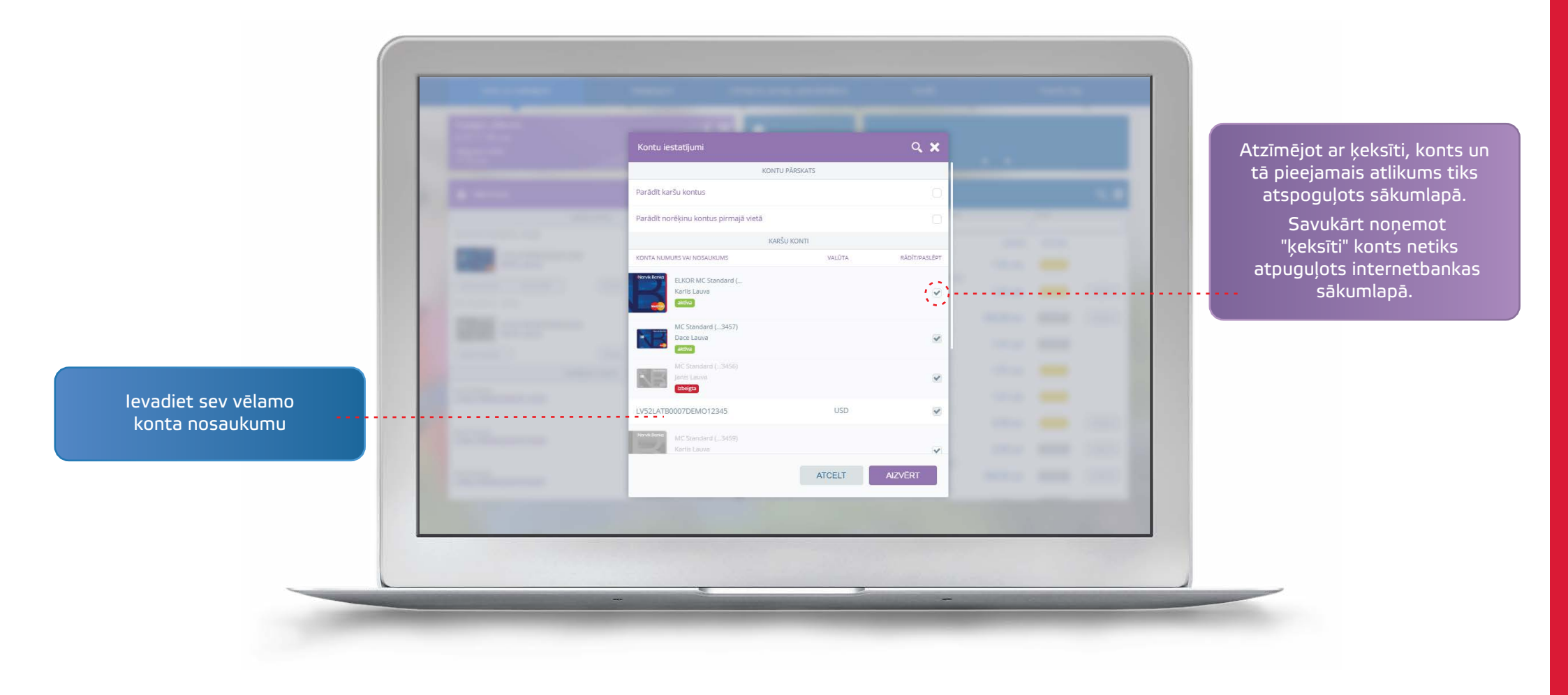

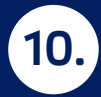

#### Konta izraksts

10.1. Konta izraksts ir pieejams internetbankas sākumlapā. Izvēlieties nepieciešamo konta numuru un vēlamo konta izraksta periodu.

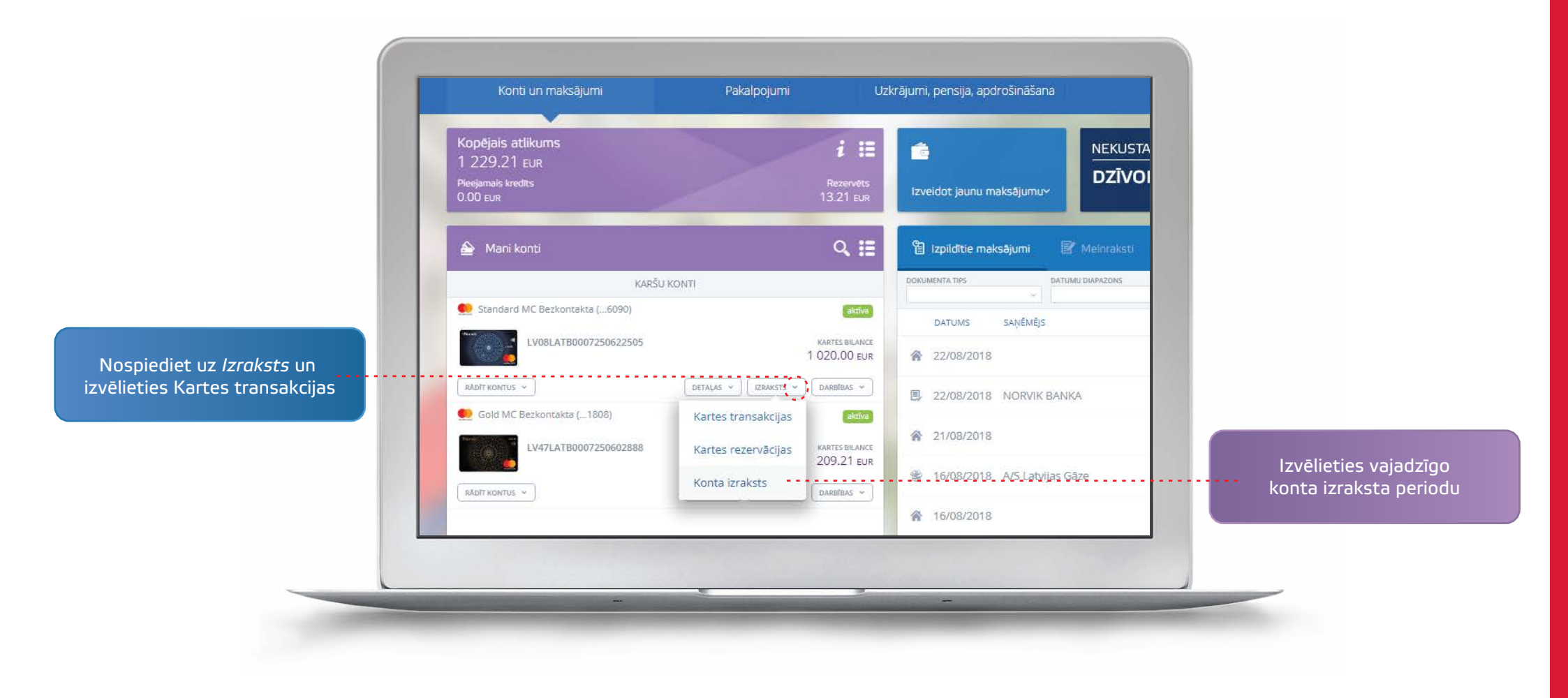

#### Konta izraksts

10.2. Pēdējo darījumu pārskats: izvēlieties vēlamo kontu nospiediet uz tā un saņemiet pārskatu par Jūsu pēdējamiem darījumiem.

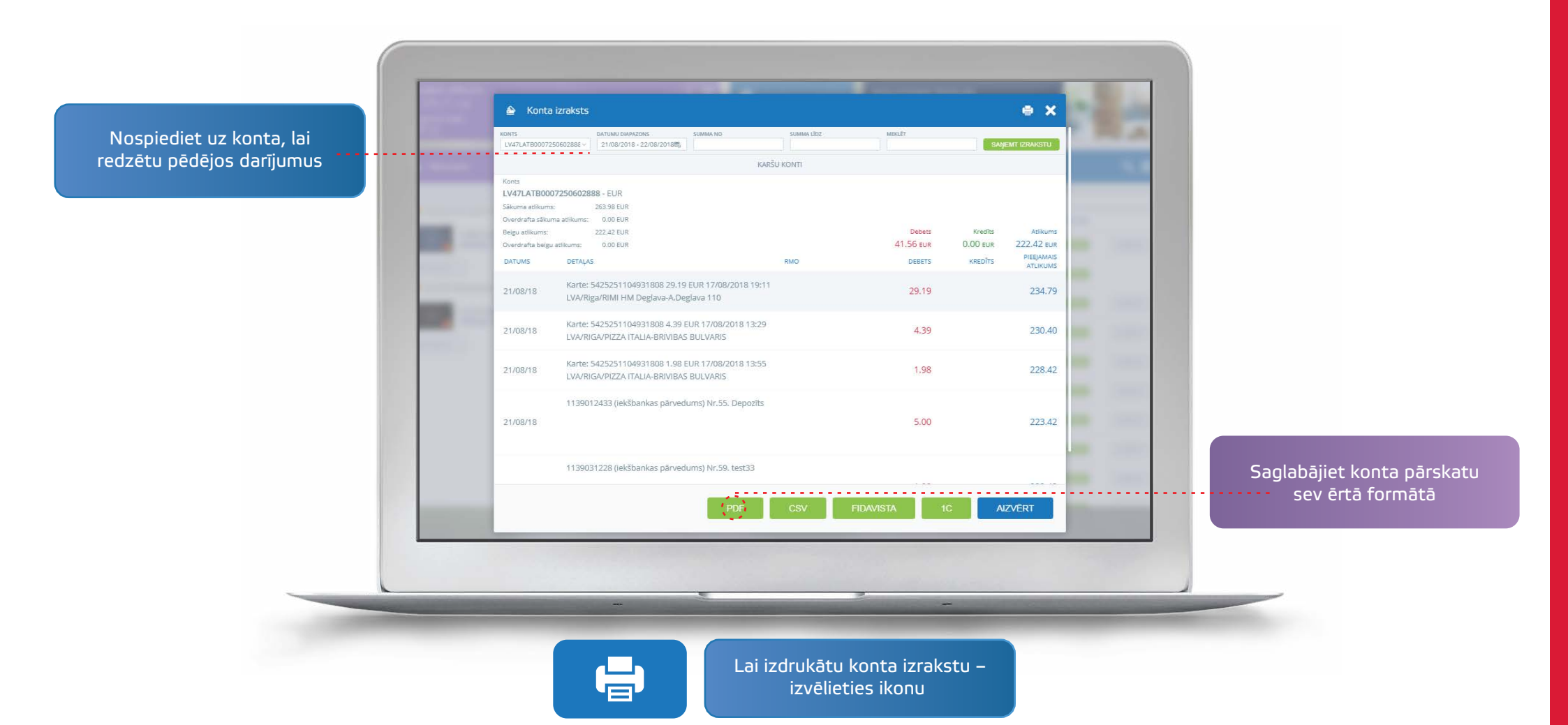

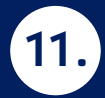

## Priekšapmaksas kartes papildināšana

11.1. Izvēlnē *Komunālie maksājumi un sakari* izvēlieties vēlamo pakalpojumu sniedzēju.

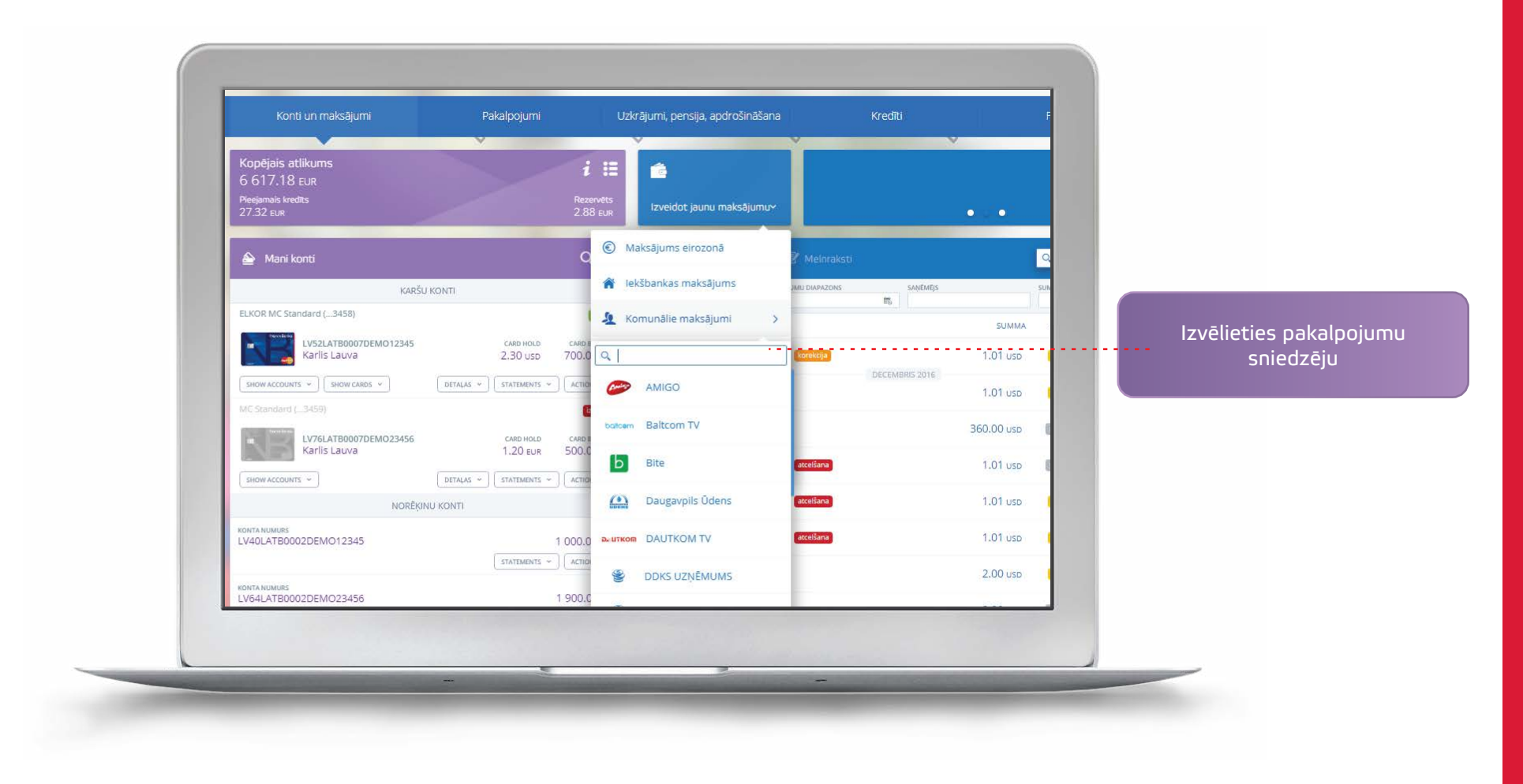

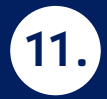

# Priekšapmaksas kartes papildināšana

11.2. lerakstiet tālruņa numuru un maksājuma summu.

|                                                                                                    | 1. Jauns dokuments  | 2. Dokumenta parakstīšana           | 3. Dokuments izpildīts | Contraction of the local division of the local division of the loc |                       |
|----------------------------------------------------------------------------------------------------|---------------------|-------------------------------------|------------------------|----------------------------------------------------------------------------------------------------|-----------------------|
| An example of                                                                                                    |                     |                                     |                        | 19.1                                                                                                    |                       |
|                                                                                                    | Šablons             | AMIGO (ZETCOM)                      | Ŧ                      | and the second second se                                                                                                    |                       |
| and the second second                                                                                                    | Maksājuma nosaukums | AMIGO                               |                        | and the second second se                                                                                                    |                       |
| Contraction of the local division of the local division of the loc | Dokuments Nr.       | 67444 Datums 13.09.2016             |                        | and the second second se                                                                                                    |                       |
| and the second                                                                                                    | Konts               | LV64LATB0002DEMO23456 (EUR) 1900.00 | ¥                      |                                                                                                    |                       |
|                                                                                                    | Tālruņa numurs      |                                     |                        | the second second second second second second second second second second second second second second second se                                                                                                    |                       |
|                                                                                                    | Summa               | 0.00 EUR                            |                        | the second second second second second second second second second second second second second second second s                                                                                                    |                       |
|                                                                                                    | Saņēmējs            | SIA ZETCOM                          |                        | and the second second se                                                                                                    |                       |
| and the second second se                                                                                                    | Saņēmēja banka      | SWEDBANK AS                         |                        | And in case of the local distribution of the local distribution of the |                       |
| and the second second                                                                                                    | Saglabāt kā šablonu | Šablona nosaukums                   |                        |                                                                                                    |                       |
|                                                                                                    |                     | Šablons pieejams <u>SMS-bankā</u>   |                        |                                                                                                    |                       |
|                                                                                                    |                     |                                     |                        | Married Street, Street, Street |                       |
|                                                                                                    |                     |                                     |                        |                                                                                                    |                       |
|                                                                                                    |                     |                                     |                        |                                                                                                    | Izvēlieties pogu Para |
|                                                                                                    |                     |                                     | SAGLABĀT PARAKSTĪT     |                                                                                                    | bilance priekšapm     |
|                                                                                                    |                     |                                     |                        |                                                                                                    | kartē tiks papildi    |
|                                                                                                    |                     |                                     |                        |                                                                                                    |                       |

12.1. Sākumlapā sadaļā *Pakalpojumi* izvēlieties opciju Regulārie maksājumi un maksājums par seifu - Automātiskā rēķinu apmaksa.

|                                  | Ракаројити                    | Uzkrajumi, pensija, apdrosinasana     | Krediti |  |
|----------------------------------|-------------------------------|---------------------------------------|---------|--|
| <b>Ē</b><br>Regulārais maksājums | Automātiskā rēķinu apmaksa    | دی<br>Automātiskā konta papildināšana | Līgumi  |  |
| Uzņēmums                         |                               |                                       |         |  |
| PIEVIENOT JAUNU "AUTO!           | MĀTISKĀS RĒĶINU APMAKSAS" LĪG | ими                                   |         |  |
|                                  |                               |                                       |         |  |
|                                  |                               |                                       |         |  |
|                                  |                               |                                       |         |  |
|                                  |                               |                                       |         |  |
|                                  |                               |                                       |         |  |

12.2. Izvēlieties pakalpojumu sniedzēju.

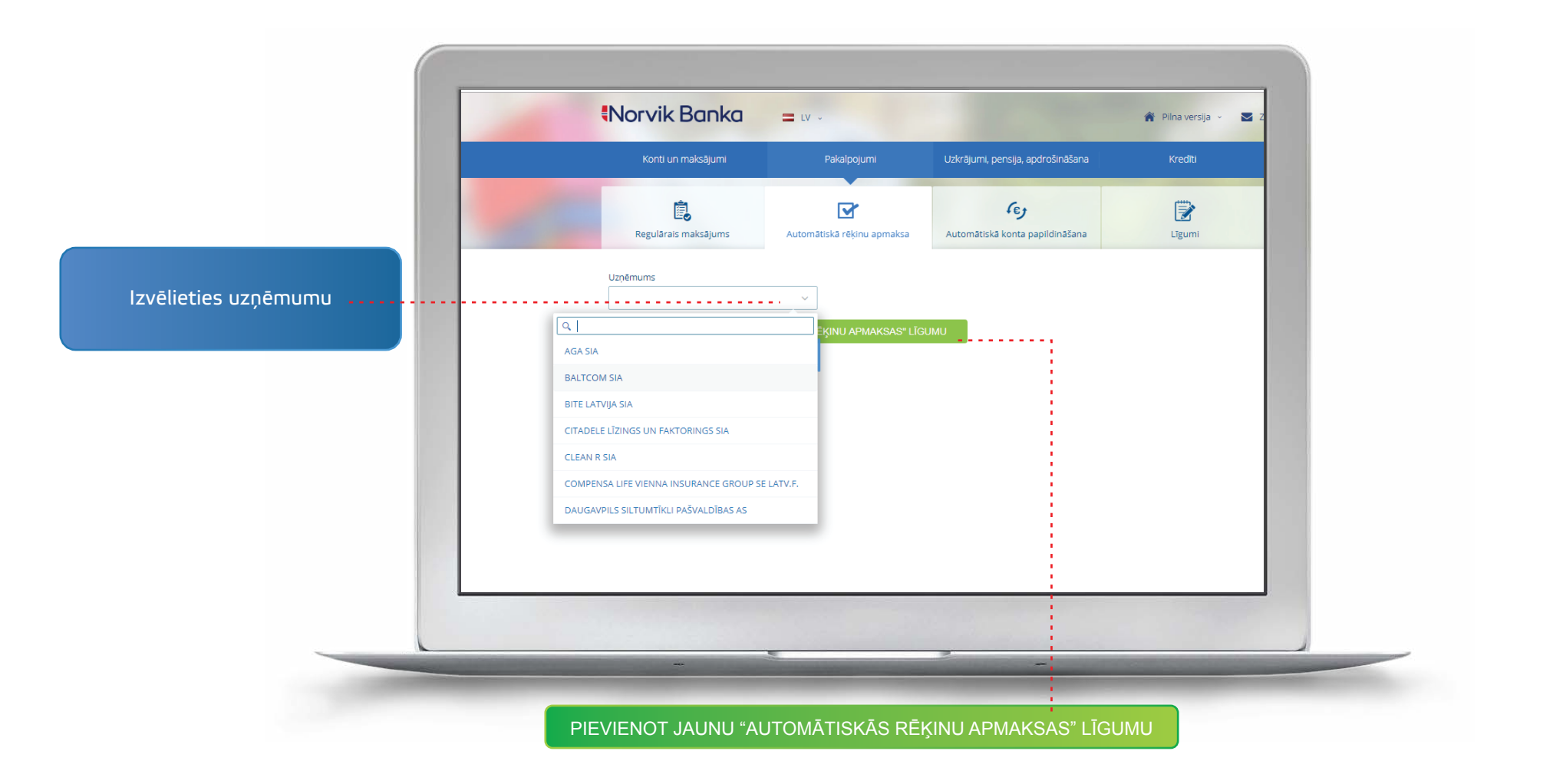

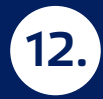

12.3. Aizpildiet nepieciešamos laukumus un nospiediet pogu Parakstīt.

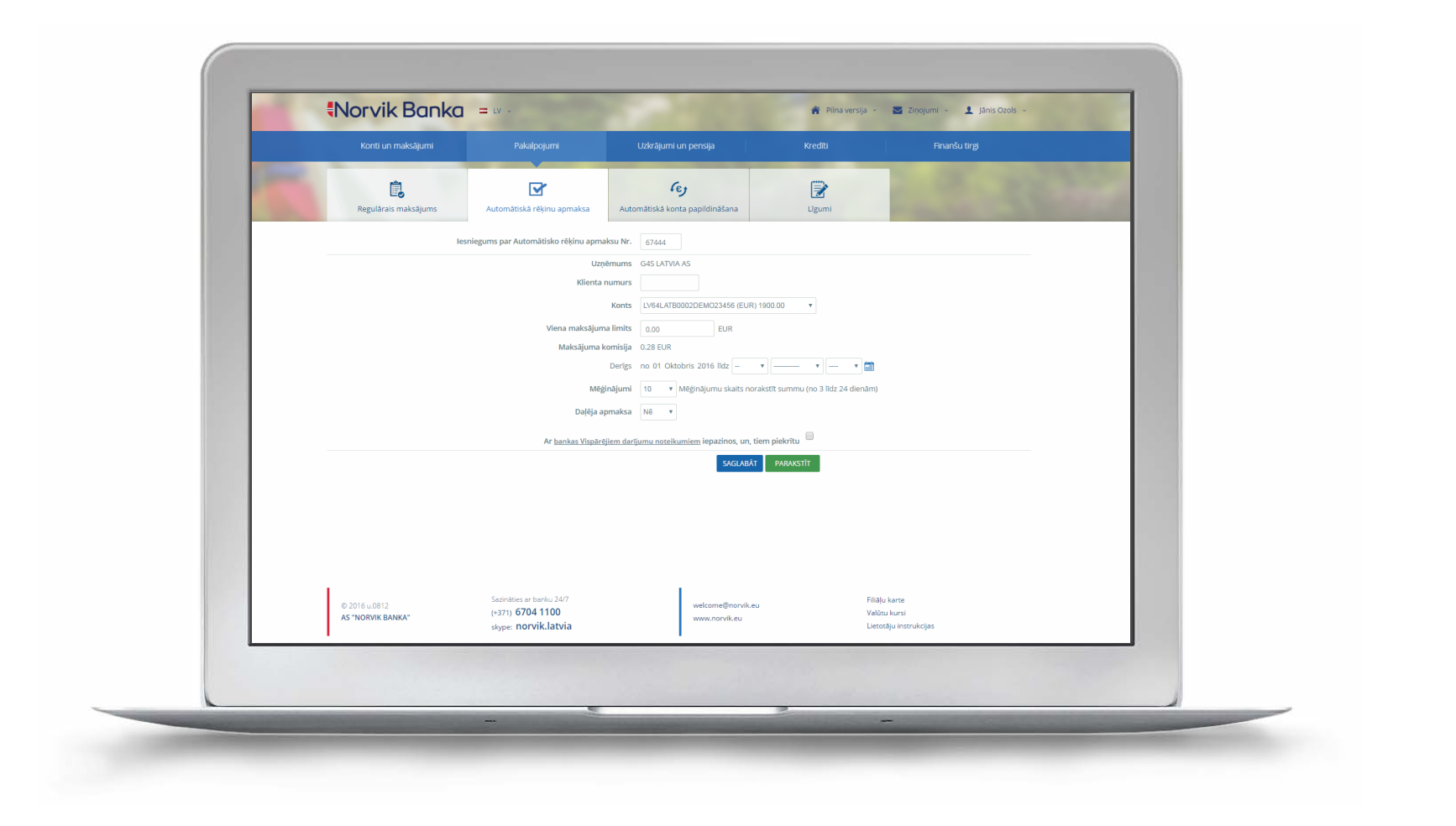

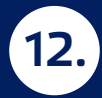

12.4. Sadaļā *Līgumi* ir atrodami visi izveidotie automātisko maksājumu uzdevumi.

| Konti un maksājumi             | Pakalpojumi               | Uzkrājumi un pen                    | sija Kredīti          | i l                | Finanšu tirgi             |              |
|--------------------------------|---------------------------|-------------------------------------|-----------------------|--------------------|---------------------------|--------------|
| Regulārais maksājums A         | utomātiskā rēķinu apmaksa | <b>روب</b><br>Automātiskā konta pap | ldināšana Līgum       | ,<br>ni            |                           | 23           |
| Automātiskā rēķinu apmaksa:    |                           |                                     |                       | Pievienot jaunu "/ | lutomātiskās rēķinu apma  | ksas līgumu" |
| Uzņēmums                       | Līgums Nr.                | Derïgs                              | Konts                 | Limits             | Detaļas                   |              |
| NESTE LATVIJA SIA              | 10374780                  | 06.02.2006 - 31.12.2019             | LV64LATB0002DEMO23456 | 142.29 EUR         | 07184020                  | 1            |
| NESTE LATVIJA SIA              | 10373720                  | 10.05.2007 - 31.12.2019             | LV64LATB0002DEMO23456 | 170.74 EUR         | 07184020                  | Ĵ.           |
| DIENAS MEDIJI SIA              | 10018870                  | 01.02.2005                          | LV88LATB0002DEMO34567 | 0.00 EUR           | ACD-28922                 | 2            |
| LATVIJAS GĀZE A                | 10373721                  | 11.05.2007 - 31.12.2019             | LV64LATB0002DEMO23456 | 42.69 EUR          | 12 360125                 | ₹<br>X       |
| G4S LATVIA AS                  | 11224661                  | 01.05.2008                          | LV64LATB0002DEMO23456 | 0.00 EUR           | 21351                     | 2<br>X       |
| G4S LATVIA AS                  | 10373822                  | 08.04.2008                          | LV64LATB0002DEMO23456 | 71.14 EUR          | 21351                     | ×            |
| LATVIJAS MOBILAIS TELEFONS SIA | 10422785                  | 28.11.2005 - 31.12.2019             | LV64LATB0002DEMO23456 | 71.14 EUR          | 49718 9251888             | ×            |
| LATVIJAS MOBILAIS TELEFONS SIA | 10374890                  | 18.12.2006 - 31.12.2019             | LV64LATB0002DEMO23456 | 71.14 EUR          |                           | .≇<br>×      |
| LATVIJAS MOBILAIS TELEFONS SIA | <u>10374749</u>           | 01.12.2005 - 31.12.2019             | LV64LATB0002DEMO23456 | 71.14 EUR          | 49718 9251888             | ×            |
| Regulārais maksājums:          |                           |                                     |                       | Pievien            | ot jaunu "Regulārā maksāj | uma ligumu"  |
|                                |                           |                                     |                       |                    |                           |              |

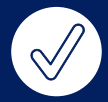

# Veiksmi darbā!

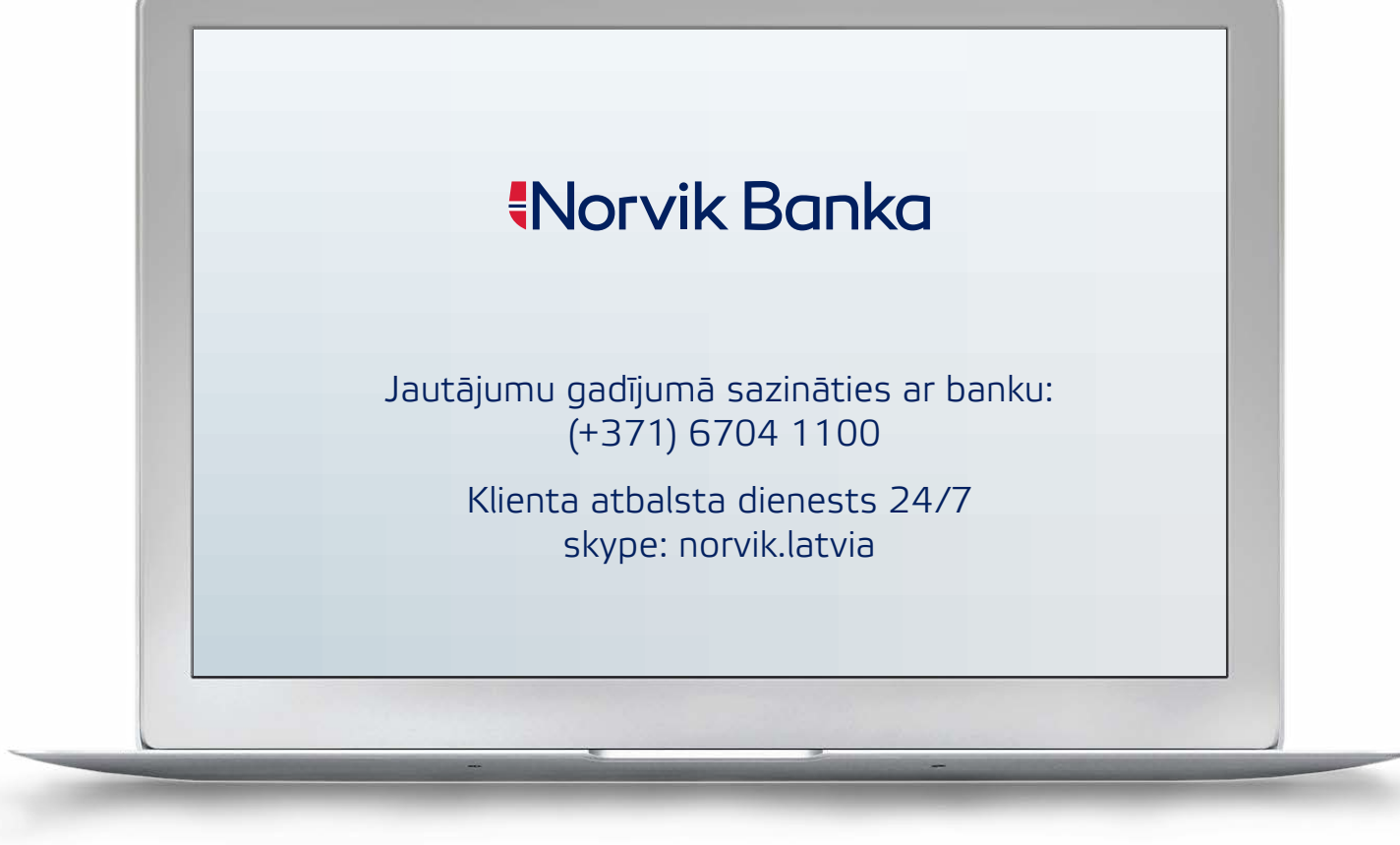

e-norvik.eu